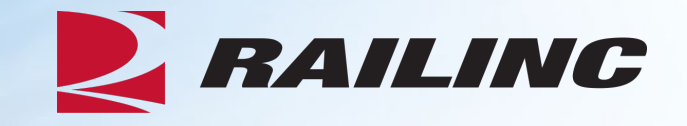

# Damaged and Defective Car Tracking System for Shop Users

**Presenter: Jennifer Collins** 

May 2025

© 2025 Railinc. All Rights Reserved.

## Agenda

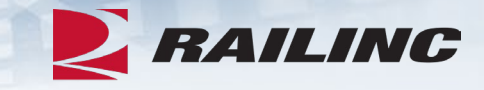

- DDCT Overview
- Permissions
- FindUs.Rail & Notifications
- Requesting DDCT Access
- DDCT Walkthrough for Shop Users
- Reporting a Car on Hand
- Reporting Repairs & Repair History
- Unexpected Arrival Process Walkthrough
- User Guide Walkthrough
- Tips and Tricks

Legal Disclaimer: Any actions taken in reliance on or pursuant to this document are subject to Railinc's Terms of Use, as set forth in <a href="https://public.railinc.com/terms-use">https://public.railinc.com/terms-use</a>, and all AAR rules.

### **DDCT Overview**

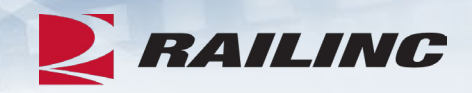

- The Damaged and Defective Car Tracking (DDCT) system first went live on January 5, 2011.
  - Developed for the electronic transmission of damaged and defective equipment
  - Replaced physical defect card placed on cars
  - Manages information flow from incident to shop release
  - Utilizes FindUs.Rail to manage participation
- DDCT supports communication between Handling Carriers (HC) and Car Mark Owners (CMO) on damages or defects per AAR Interchange Rules 1, 95 A, 96, 102, 107 and 108.
- Stand-alone defect cards can be created per AAR Interchange Rule 102.

#### **Permissions**

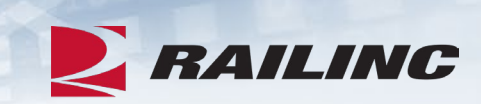

| Role            | Description                                                                                                    |
|-----------------|----------------------------------------------------------------------------------------------------|
| Car Owner Admin | Repair Shop users who need access to Shop functionality in DDCT, including reporting cars on hand and repairs. Car Owners may also use this access to report unexpected shop arrivals in DDCT. |

#### **DDCT Utilizes Industry Applications**

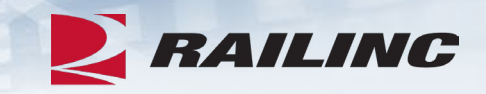

- DDCT interfaces with several industry applications at Railinc such as:
  - Umler® used to verify equipment is registered and capture the stencil mark owner (SMOW)
  - Industry Reference Files (IRF) reference files such as Standard Transportation Commodity Code (STCC) and Standard Point Location Code (SPLC)
  - Event Repository (ER) used to verify HC has possession (TRAIN/EDI messages)
  - Liability Continuity System (LCS) DDCT sends events related to the Car Hire process
  - FindUs.Rail contact information for CMO, HC and Shop couplets to send notifications related to incidents
  - Equipment Advisory displays equipment on DDCT-related Informational Notices (IN-3000, IN-3001, IN-3002, IN-3003 and IN-3004)
  - Equipment Health Management System (EHMS) communicates the condition of equipment and sends alerts to the responsible parties when repairs are needed

#### **DDCT Incident Types**

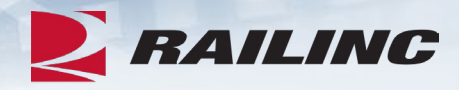

Damaged Incident Carrier Responsibility

#### Rule 107 – Major Damage

- Car Hire Implications
- Settlements can be offered
  - Dispositions made
- Defect Cards are created

#### Rule 95 – Minor Damage

• Defect Cards are created

#### Rule 102 – Defect Card Stand alone Defect Card

Defective Incident Car Owner Responsibility

#### Rule 108 – Major Defects

- Car Hire Implications
- Dismantle can be authorized
  - Dispositions made
- Load up can be authorized

#### **Rule 96 – Major Defects**

• Dispositions made

#### **Rule 1 – Minor Defects**

- Car Hire Implications
  - Dispositions made

## **DDCT & FindUs.Rail**

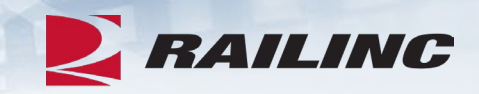

- FindUs.Rail is required for DDCT to transmit notifications to the HC, CMO and Shop.
  - AAR Interchange Rule 114 mandates participation
- HCs and CMOs must list a primary contact and, if desired, a secondary contact(s) for the Damaged Defective Car Tracking category to receive notifications.
  - Category functions are:
    - Handling Carrier Damaged Car Management
    - Handling Carrier Defective Car Management
    - Handling Carrier ICB Management

- Mark Owner Damaged Car Management
- Mark Owner Defective Car Management
- Mark Owner ICB Management
- Shops must list a contact in the *Repair Shop* category to have their shop listed in DDCT for disposition.
  - Category functions are:
    - Cleaning
    - <u>Shop Contact</u> (Please note that you will NOT receive emails without this capacity.)
    - Tank Car

#### **FindUs.Rail Detail**

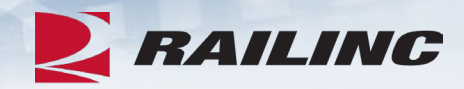

| R R                           | AILINC Find                                                            | Us.Rail          |                        |       |                   |           |               |                                                                  |
|-------------------------------|------------------------------------------------------------------------|------------------|------------------------|-------|-------------------|-----------|---------------|------------------------------------------------------------------|
| Home                          | Search Contacts                                                        | Search Relations | hips Search I          | MARKs | Help <del>-</del> |           |               |                                                                  |
| Searc                         | h Contacts                                                             |                  |                        |       |                   |           |               | 1                                                                |
| Result                        | ts                                                                     |                  |                        |       |                   |           |               |                                                                  |
| Name ,                        | / Title                                                                |                  | Company Name           | MARK  | (                 | Pri./Sec. | Category Name | Function                                                         |
| Robert<br>josh.rob<br>877-724 | t <mark>s, Josh - Product Support</mark><br>erts@railinc.com<br>I-5462 | Specialist       | RAILINC<br>CORPORATION | RAIL  |                   | Ρ         | Repair Shop   | <ul><li>Cleaning</li><li>Shop Contact</li><li>Tank Car</li></ul> |

Shops must enter their contact information under the Repair Shop category and not the DDCT category.

### **Requesting Permission**

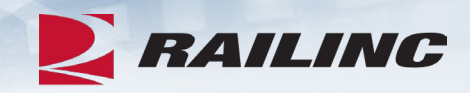

| RAILINC User Services |                                                                                                    |                                                                                                    | Asset Health (DDCTSHOP) : RAILINC CORPORATION   Launch Pad   Sign Out        |
|-----------------------|----------------------------------------------------------------------------------------------------|----------------------------------------------------------------------------------------------------|------------------------------------------------------------------------------|
| ne                    |                                                                                                    |                                                                                                    |                                                                              |
| My Applications       | Railinc Notifications                                                                                                    |                                                                                                    | My Profile                                                                   |
| DDCTS                 | Single Sign-On Updates                                                                                                    | Mar 29, 2019 🗸                                                                                                    | Edit My Profile                                                              |
| DDCTS DEC             | Introduction to Umler Webinars                                                                                                    | Mar 28, 2019 🗸                                                                                                    | Change Password                                                              |
| MD Reports            | Introduction to Umler Webinar                                                                                                    | Mar 21, 2019 🗸                                                                                                    | View/Request Permissions                                                     |
|                       | Railinc Security Update                                                                                                    | Mar 14, 2019 🗸                                                                                                    | Check Status of Permission Requests                                          |
|                       | FTP Maintenance Outage                                                                                                    | Mar 14, 2019 🗸                                                                                                    | User Guide                                                                   |
|                       | SharePoint Communities Scheduled Maintenance                                                                                                    | Mar 4, 2019 🗸                                                                                                    |                                                                              |
|                       | IT you do not see the notification you require, please contact the Railinc Customer Succe<br>877-724-5462.                                                                                                    | ss Center by email csoggralinc.com or by phone at                                                                        |                                                                              |
| MD Reports            | Railinc Security Update<br>FTP Maintenance Outage<br>SharePoint Communities Scheduled Maintenance<br>If you do not see the notification you require, please contact the Railinc Customer Succe<br>877-724-5462. | Mar 21, 2019 V<br>Mar 14, 2019 V<br>Mar 14, 2019 V<br>Mar 4, 2019 V<br>ss Center by email csc@railinc.com or by phone at | View/Request Permissions<br>Check Status of Permission Request<br>User Guide |

#### Permissions can be requested from your Launch Pad.

#### **Requesting Permission**

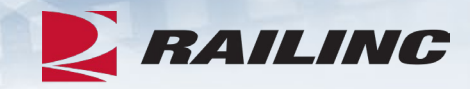

| DCT                                                                                                    |                             |
|----------------------------------------------------------------------------------------------------|-----------------------------|
| DDCT Community Site                                                                                                    | Request                     |
| DDCTS<br>Provides the North American Rail Industry with an centralized Repository to track/manage Damaged and Defective cars governed by AAR Interchange Rule<br>108 | Request<br>s 1, 95, 107 and |

Find DDCT from the alphabetical list of applications by scrolling or by entering search criteria into the filter field. Click the blue "Request" button when ready.

### **Selecting a Role**

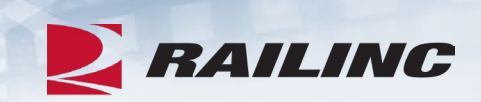

| Shop User ( M. Access required fo | ARK required )<br>or Shop functionality in DDCT include | ding reporting cars on hand and repairs. This is needed by car owne | er to report unexpected shop arrivals in DDCT. |
|-----------------------------------|---------------------------------------------------------|---------------------------------------------------------------------|------------------------------------------------|
| Name                              | Mark                                                    |                                                                     | Apply to all                                   |
| Selected Mark(s)                  |                                                         |                                                                     |                                                |
| Comments                          |                                                         |                                                                     |                                                |
|                                   |                                                         |                                                                     | Return                                         |

#### **Role Confirmation**

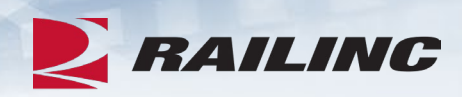

| ASSET HEALTH ( DDCTSHOP )                                                                                                    | ACTIVE 🗸       |
|----------------------------------------------------------------------------------------------------|----------------|
| DDCTS<br>Provides the North American Rail Industry with an centralized Repository to track/manage Damaged and Defective cars governed by AAR Interchange Rules 1, 108, 95 and 107                                                                                                    | 7              |
| Select Roles 2 Confirm                                                                                                    | 3 Done         |
| You have chosen to request following permission(s). <ul> <li>Shop User for AARE</li> </ul>                                                                                                    |                |
| By requesting access to an application(s), your personal information will be shared with the Company Administrator or Application Administrator for whom you have reques<br>you do not wish for this information to be sent, please cancel this operation. Otherwise, please click on Continue to submit the request. | ted access. If |
| Cancel Back                                                                                                    | Continue       |

#### Confirm that the MARK and role you selected are correct, then click "Continue" when ready.

#### **Success!**

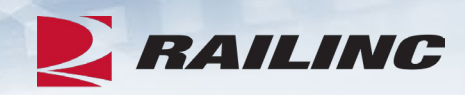

| ASSET HEALTH ( DDCTSHOP )                                                                                                    | ACTIVE 🗸     |
|----------------------------------------------------------------------------------------------------|--------------|
| DDCTS<br>Provides the North American Rail Industry with an centralized Repository to track/manage Damaged and Defective cars governed by AAR Interchange Rules 1, 108, 95 and 107                                                             | ,            |
| Select Roles                                                                                                    | 3 Done       |
| You have chosen to request following permission(s).                                                                                                    |              |
| Shop User for AARE                                                                                                    |              |
| An email has been sent to you for each request which includes the reference number assigned to that request. It may take up to 2 business days for the Administrator to re request(s). If you have questions, please contact csc@railinc.com. | spond to the |
| Request Additional Permissions                                                                                                    | Done         |

Click "Done" to advance to your Launch Pad or click "Request Additional Permissions" if you require additional access.

### **Permission Request Notification**

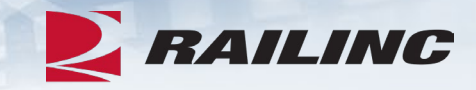

Below, left: Notification confirming your permission request.

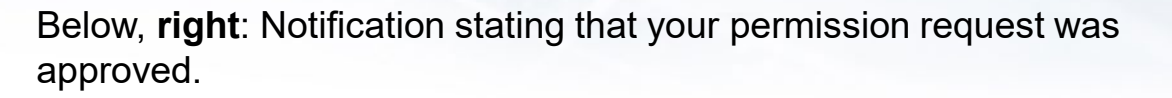

#### TST: Railinc: Access Request At 09/19/2021 13:02:21 TST: Railinc: Access Request Approval At 09/19/2021 13:05:31 noreply@railinc.com noreply@railinc.com N To O Roberts, Josh To O Roberts, Josh Retention Policy Inbox - Delete older than 90 days (90 days) Expires 12/18/2021 Retention Policy Inbox - Delete older than 90 days (90 days) Expires 12/18/2021 (i) If there are problems with how this message is displayed, click here to view it in a web browser. (i) If there are problems with how this message is displayed, click here to view it in a web browser. **RAILINC** | User Services **RAILINC** | User Services Hello Josh Roberts, Hello Josh Roberts, This email confirms that you submitted the following application access request(s). The following request(s) has been approved. You may now sign in to the application to use your approved access. Reference Number Application Permission Company Comment 19561 DDCTS Shop User AARE - RAILINC CORPORATION - TEST Reference Number Application Permission Company Comment Please note: It may take up to 2 business days for the company administrator to respond to the request. 19561 DDCTS Shop User AARE - RAILINC CORPORATION - TEST If you believe that this email was sent to you in error, or have any questions/concerns, please contact the If you believe that this email was sent to you in error, or have any questions/concerns, please contact the Railinc Customer Success Center by phone at 1-877-RAILINC (1-877-724-5462) or by email at csc@railinc.com

Thank you, **Railinc Customer Success Center** 

Visit Railinc

Railinc Customer Success Center by phone at 1-877-RAILINC (1-877-724-5462) or by email at csc@railinc.com

Thank you, **Railinc Customer Success Center** 

Visit Railinc

## Agenda

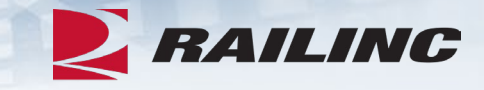

- DDCT Overview
- Permissions
- FindUs.Rail & Notifications
- Requesting DDCT Access
- DDCT Walkthrough for Shop Users
- Reporting a Car on Hand
- Reporting Repairs & Repair History
- Unexpected Arrival Process Walkthrough
- User Guide Walkthrough
- Tips and Tricks

### **DDCT Home Page**

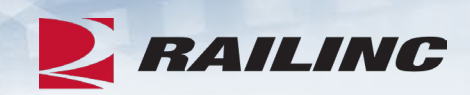

| NAILIN             | C Damaged and Defective Car Tracking System                                                                                               | DDCTSHOP : AARE |
|--------------------|----------------------------------------------------------------------------------------------------|-----------------|
| Home Search        | Shop - Documentation -                                                                                                    |                 |
|                    |                                                                                                    |                 |
| Welcome to         | the Damaged and Defective Car Tracking System.                                                                                            |                 |
| News and Upda      | tes                                                                                                    |                 |
|                    |                                                                                                    |                 |
| Damaged and D      | efective Car Tracking (DDCT) Release                                                                                                    |                 |
| Railinc is pleased | to announce the newest release of the Damaged and Defective Car Tracking (DDCT) system that occured on Monday, June 29, 2020 at 10:00EDT. |                 |
| DDCT Release H     | lighlights                                                                                                    |                 |
| This release of D  | DCT includes the following enhancements to support the rail industry:                                                                     |                 |
| Searches           | will now default the start date to 1/1/2011, to include all dates                                                                         |                 |
|                    |                                                                                                    |                 |

#### **Shop Tab Overview**

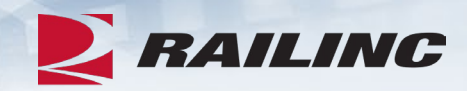

| RAILIN                                                | C Damaged and Defecti                                                                  | ve Car Tracking System                                                                                    |
|-------------------------------------------------------|----------------------------------------------------------------------------------------|----------------------------------------------------------------------------------------------------|
| Home Search                                           | Shop 🗸 Documentatio                                                                    | n 🗸                                                                                                    |
| Welcome to the News and Update                        | Report Car On Hand<br>Cars Dispositioned to Shop<br>Cars On Hand<br>Report Repairs     | ctive Car Tracking System.                                                                                |
| Damaged and De                                        | Repair History                                                                         | ease                                                                                                    |
| Railinc is pleased                                    | to announce the newest release o                                                       | f the Damaged and Defective Car Tracking (DDCT) system that occured on Monday, June 29, 2020 at 10:00EDT. |
| DDCT Release Hi<br>This release of DD<br>• Searches w | ghlights<br>CT includes the following enhance<br>ill now default the start date to 1/1 | /2011, to include all dates                                                                               |

Clicking the Shop tab will cause the Shop drop-down menu to appear.

### **Report Car on Hand Function**

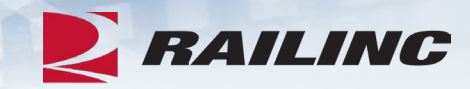

| RAILINC                                                     | Damaged and Defecti                                                                | ve Car Tracking System                                              |
|-------------------------------------------------------------|------------------------------------------------------------------------------------|---------------------------------------------------------------------|
| Home Search                                                 | Shop - Documentatio                                                                | n 🗸                                                                 |
| Welcome to the News and Update                              | Report Car On Hand<br>Cars Dispositioned to Shop<br>Cars On Hand<br>Report Repairs | ctive Car Tracking System.                                          |
| Damaged and Def                                             | Repair History                                                                     | ease                                                                |
| DDCT Release High<br>This release of DDC<br>• Searches will | hlights<br>T includes the following enhance                                        | ements to support the rail industry:<br>/2011, to include all dates |

From the Shop drop-down menu, select the "Report Car On Hand" option.

### **Cars Dispositioned to Shop Function**

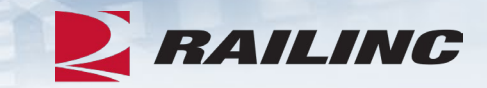

| NA RA               | VILINC                      | Damaged and Defe                               | ctive Car Tracking System                                                                                    | DDCTSHOP : AARE |
|---------------------|-----------------------------|------------------------------------------------|----------------------------------------------------------------------------------------------------|-----------------|
| Home                | Search                      | Shop - Document                                | ation 🗸                                                                                                    |                 |
|                     |                             | Report Car On Hand                             |                                                                                                    |                 |
| Welcon              | ne to th                    | Cars Dispositioned to Sho                      | p ctive Car Tracking System.                                                                                 |                 |
| News and            | d Update                    | Cars On Hand                                   |                                                                                                    |                 |
|                     |                             | Report Repairs                                 |                                                                                                    |                 |
| Damage              | ed and Def                  | Repair History                                 | ease                                                                                                    |                 |
| Railinc is          | s pleased to                | announce the newest releas                     | e of the Damaged and Defective Car Tracking (DDCT) system that occured on Monday, June 29, 2020 at 10:00EDT. |                 |
| DDCT R<br>This rele | Release High<br>ease of DDC | <b>lights</b><br>T includes the following enha | ancements to support the rail industry:                                                                      |                 |
| • S                 | earches will                | now default the start date to                  | 1/1/2011, to include all dates                                                                               |                 |
|                     |                             |                                                | · · · · · · · · · · · · · · · · · · ·                                                                        |                 |

From the Shop drop-down menu, select the "Cars Dispositioned to Shop" option.

### **Cars Dispositioned to Shop**

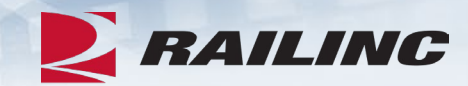

| Search                                                                                                    |                                                                                                    |                                            |
|----------------------------------------------------------------------------------------------------|----------------------------------------------------------------------------------------------------|--------------------------------------------|
| hop AARE                                                                                                    | Shop SPLC Q                                                                                                    |                                            |
|                                                                                                    | • Search results must be narrowed down by SPLC to report cars on hand.                                                                                                    |                                            |
| sposition Date From<br>06-19-2021                                                                                                    | Disposition Date To                                                                                                    |                                            |
|                                                                                                    |                                                                                                    |                                            |
|                                                                                                    |                                                                                                    | et Search Q Sear                           |
| sult List                                                                                                    |                                                                                                    | et search Q sear                           |
| • NOTE: This list shows cars that were identifi                                                                                                    | Fied by the car mark owner to be sent to your shop. It does not imply that these cars were actually way billed to your shop.                                                                                                    |                                            |
| esult List<br>NOTE: This list shows cars that were identification of the state of the state of the | These field by the car mark owner to be sent to your shop. It does not imply that these cars were actually way billed to your shop.                                                                                                    |                                            |
| Source Security Security Secu    | Fied by the car mark owner to be sent to your shop. It does not imply that these cars were actually way billed to your shop.            • Use this Search field to find specific records in the result list.             • S. You must be the car mark owner to see equipment details.                                                                                                    | port CSV                                   |
| esult List         NOTE: This list shows cars that were identifier         Harch         Click "Equipment ID" to view equipment details         Equipm       Equip         Inciden       Inciden         ent ID       Group       t ID         t ID       T ID       t Date                                                                                                    | ied by the car mark owner to be sent to your shop. It does not imply that these cars were actually way billed to your shop.         Image: Our shop of the car mark owner to be sent to your shop.         Image: Our shop of the car mark owner to see equipment details.         Its. You must be the car mark owner to see equipment details.         Image: Orig. Road       CMO         Road       CMO         Road       Defect         Locatio n       Inter - mediate shop SPLC         Shop SPLC       Shop SPLC | port CSV Clear Filt<br>Status Disp<br>Date |

#### **Cars on Hand Function**

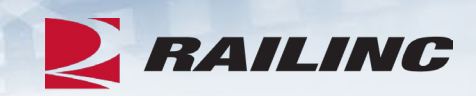

| NAILII                          | VC Damag                                                                                                    | and Defective Car Tracking System             | DDCTSHOP : AARE                                                           |  |  |  |  |  |
|---------------------------------|----------------------------------------------------------------------------------------------------|-----------------------------------------------|---------------------------------------------------------------------------|--|--|--|--|--|
| Home Search                     | n Shop <del>-</del>                                                                                                    | Documentation <del>-</del>                    |                                                                           |  |  |  |  |  |
| Welcome to<br>News and Upda     | Report Car<br>th Cars Dispos                                                                                                    | n Hand<br>oned to Shop ctive Car Tracking Sys | tem.                                                                      |  |  |  |  |  |
| Damaged and                     | Repair Histo                                                                                                    | ease                                          | Tracking (DDCT) system that occurred on Monday, June 29, 2020 at 10:00EDT |  |  |  |  |  |
| DDCT Release<br>This release of | Railinc is pleased to announce the newest release of the Damaged and Defective Car Tracking (DDCT) system that occured on Monday, June 29, 2020 at 10:00EDT.<br>DDCT Release Highlights<br>This release of DDCT includes the following enhancements to support the rail industry: |                                               |                                                                           |  |  |  |  |  |
| • Searche                       | s will now default t                                                                                                    | start date to 1/1/2011, to include all dates  |                                                                           |  |  |  |  |  |

From the Shop drop-down menu, select the "Cars On Hand" option.

#### **Cars on Hand**

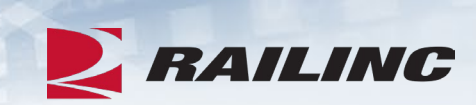

|                                     | nt On-Hand                             |                                      |                               |                     |                   |                      |                         |      |           |                  |            |         |                 |                            |
|-------------------------------------|----------------------------------------|--------------------------------------|-------------------------------|---------------------|-------------------|----------------------|-------------------------|------|-----------|------------------|------------|---------|-----------------|----------------------------|
| arch                                |                                        |                                      |                               | <b>0</b> Use thi    | s Search field to | o find specific reco | rds in the result list. |      |           |                  |            |         |                 |                            |
| Click "Equipmer<br>To report repair | nt ID" to view eo<br>s, select "Report | uipment details (<br>Repairs" on the | (must be car ma<br>Shop menu. | irk owner or origir | nating carrier)   |                      |                         |      |           | Total items:     | 1   Export | csv [   | 🗙 Clea          | r Filte                    |
| Equipment<br>ID ↑                   | Equip Group                            | Incident<br>ID/Defect<br>Card ID     | Date                          | Origin Road         | Car Mark<br>Owner | Interchange<br>Rule  | Defect                  | Shop | Shop SPLC | Shop<br>Location | S          | tatus   | Day<br>Han<br>v | rs On-<br>d (this<br>isit) |
| RAIL101                             | MISC                                   | RAIL00664475                         | 09-04-2021                    | RAIL                | RAIL              | Rule 1               | A - Body                | AARE | 411657000 | Cary, NC         | Car (      | On Hand |                 | 1                          |
|                                     |                                        |                                      |                               |                     |                   |                      |                         |      | 1         | 10 50            | 100        | 250     | 500             | 10                         |
|                                     |                                        |                                      |                               |                     |                   |                      |                         |      | 1         | 10 50            | 100        | 250     |                 | 500                        |

#### **Report Repairs Function**

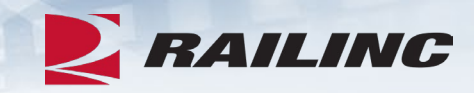

| NAILI                           | NC                                                                                                    | Damaged and Defect                                            | ive Car Tracking System                                                                                            | DDCTSHOP : AARE |  |  |  |  |  |
|---------------------------------|----------------------------------------------------------------------------------------------------|---------------------------------------------------------------|----------------------------------------------------------------------------------------------------|-----------------|--|--|--|--|--|
| Home Searc                      | h S                                                                                                    | ihop 🗸 🛛 Documentati                                          | on 🗸                                                                                                    |                 |  |  |  |  |  |
| Welcome to<br>News and Upo      | R<br>oth c<br>late                                                                                                | eport Car On Hand<br>ars Dispositioned to Shop<br>ars On Hand | ctive Car Tracking System.                                                                                         |                 |  |  |  |  |  |
| Damaged and<br>Railinc is pleas | Def R                                                                                                    | epair History<br>nounce the newest release of                 | ease<br>of the Damaged and Defective Car Tracking (DDCT) system that occured on Monday, June 29, 2020 at 10:00EDT. |                 |  |  |  |  |  |
| DDCT Release<br>This release of | DDCT Release Highlights<br>This release of DDCT includes the following enhancements to support the rail industry: |                                                               |                                                                                                    |                 |  |  |  |  |  |
| • Searche                       | es will no                                                                                                    | w default the start date to 1/                                | 1/2011, to include all dates                                                                                       |                 |  |  |  |  |  |

From the Shop drop-down menu, select the "Report Repairs" option.

### **Report Repairs**

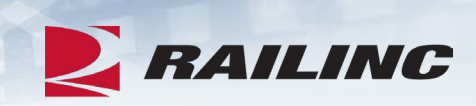

| eport Repairs                                                           |                                                                 |                       |                |                  |                  |             |                  |                |
|-------------------------------------------------------------------------|-----------------------------------------------------------------|-----------------------|----------------|------------------|------------------|-------------|------------------|----------------|
| Search                                                                  |                                                                 |                       |                |                  |                  |             |                  |                |
| Shop: AARE                                                              | 41165                                                           | 7000                  |                |                  |                  |             | Q                |                |
|                                                                         |                                                                 |                       |                |                  |                  |             | Clear Filter     | Q Apply Filter |
| Result List                                                             |                                                                 |                       |                |                  |                  |             |                  |                |
| Search                                                                  | Use this Searce                                                 | ch field to find spec | fic records in | the result list. |                  |             |                  |                |
| Click "Equipment ID" to view or report repairs.     Equipment included: | <ul><li>On-Hand status</li><li>Changed from "On-Hand"</li></ul> | status within the pr  | evious 350 da  | ys               |                  |             |                  |                |
|                                                                         |                                                                 |                       |                |                  |                  |             | Total items: 1   | Clear Filters  |
| Equipment Equipment ID/Defect Incident<br>ID Group Card ID              | Originating Car Mark<br>Road Owner                              | Interchange<br>Rule   | Shop           | Shop SPLC        | Shop<br>Location | Status      | Defects / Repair | Progress       |
| RAIL0066447<br>RAIL101 MISC 5 09-04-202                                 | 1 RAIL RAIL                                                     | Rule 1                | AARE           | 411657000        | CARY, NC         | Car On Hand | A - Body         | 0%             |

### **Repair History Function**

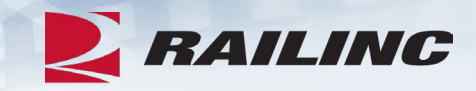

| NAILINC                                                   | Damaged and Defective Car Tracking System                                                                                                    | DDCTSHOP : AARE |
|-----------------------------------------------------------|----------------------------------------------------------------------------------------------------|-----------------|
| Home Search                                               | Shop - Documentation -                                                                                                    |                 |
| Welcome to the News and Update                            | Report Car On Hand<br>Cars Dispositioned to Shop <b>ctive Car Tracking System.</b><br>Cars On Hand                                                                                                    |                 |
| Damaged and Def<br>Railinc is pleased to                  | Repair Repair Repair         Repair History         ease         announce the newest release of the Damaged and Defective Car Tracking (DDCT) system that occured on Monday, June 29, 2020 at 10:00EDT. |                 |
| DDCT Release Hig<br>This release of DDC<br>• Searches wil | hlights<br>T includes the following enhancements to support the rail industry:<br>now default the start date to 1/1/2011, to include all dates                                                          |                 |

#### From the Shop drop-down menu, select the "Repair History" option.

## **Repair History**

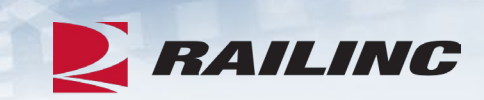

| earch                  |                            |                                                  |                    |                                              |                                                     |                         |                                                             |                       |                |                       |                                           |                                   |
|------------------------|----------------------------|--------------------------------------------------|--------------------|----------------------------------------------|-----------------------------------------------------|-------------------------|-------------------------------------------------------------|-----------------------|----------------|-----------------------|-------------------------------------------|-----------------------------------|
| quipment ID            |                            |                                                  |                    |                                              |                                                     |                         | Location SPLC                                               |                       |                |                       |                                           |                                   |
| te From                |                            |                                                  |                    |                                              |                                                     |                         | Date To                                                     |                       |                |                       |                                           |                                   |
| )6-21-2021             |                            |                                                  |                    |                                              |                                                     |                         | 09-19-2021                                                  |                       |                |                       |                                           |                                   |
|                        |                            |                                                  |                    |                                              |                                                     |                         |                                                             |                       |                |                       |                                           | Q Sear                            |
| ISUIT LIST             |                            |                                                  |                    |                                              |                                                     |                         |                                                             |                       |                |                       |                                           |                                   |
| arch                   |                            |                                                  |                    | • Use this S                                 | Search field to find s                              | pecific                 | records in the result list.                                 |                       |                |                       | Total items: 2                            | Clear Filt                        |
| arch                   | Equipment<br>Group         | Incident<br>ID/Defect Card<br>ID                 | Date               | • Use this s<br>                             | Search field to find s<br>Car Mark<br>Owner         | pecific i<br>Sho        | records in the result list.                                 | Shop Location         | Shop Exit Date | Status                | Total items: 2<br>Repair<br>Complete Date | Clear Filt                        |
| arch<br>Equipment ID ↑ | Equipment<br>Group<br>MISC | Incident<br>ID/Defect Card<br>ID<br>RAIL00664475 | Date<br>09-04-2021 | Use this S     Handling     Carrier     RAIL | Search field to find s<br>Car Mark<br>Owner<br>RAIL | pecific i<br>Sho<br>AAl | records in the result list.<br>op Shop SPLC<br>RE 411657000 | Shop Location<br>Cary | Shop Exit Date | Status<br>Car On Hand | Total items: 2<br>Repair<br>Complete Date | Clear Filt<br>Defects<br>A - Body |

## Agenda

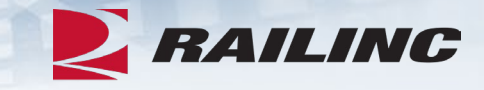

- DDCT Overview
- Permissions
- FindUs.Rail & Notifications
- Requesting DDCT Access
- DDCT Walkthrough for Shop Users
- Reporting a Car on Hand
- Reporting Repairs & Repair History
- Unexpected Arrival Process Walkthrough
- User Guide Walkthrough
- Tips and Tricks

#### **Reporting a Car on Hand**

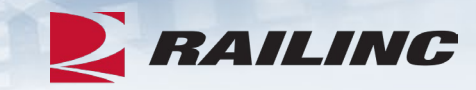

From: notifserv@railinc.com Sent: Sunday, September 19, 2021 12:53 PM To: Roberts, Josh Subject: TST: DDCT: Equipment RAIL101 has been dispositioned to your shop.

Equipment RAIL101 on Incident ID RAIL00659488 has been provided disposition to your shop at SPLC 080064000.

For more detailed information on this incident, you will need to log into DDCT to view the Incident Details. If you need to contact the Handling Carrier or Car Mark Owner, please use the FindUs.Rail at <a href="https://wwwtst.railinc.com">https://wwwtst.railinc.com</a> for free look-up and search by company ID.

Please contact Railinc Customer Support at csc@railinc.com or 1-877-724-5462 if you have any other questions.

At the time the Car Mark Owner provides disposition to your shop, the contact listed in FindUs.Rail will receive a notification.

#### **Two Ways to Report a Car on Hand**

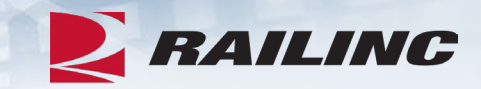

| NAILING                                               | Damaged and Defective Car Tracking System                                                                                                    | DDCTSHOP : AARE |  |  |  |  |  |  |  |
|-------------------------------------------------------|----------------------------------------------------------------------------------------------------|-----------------|--|--|--|--|--|--|--|
| Home Search                                           | Shop   Documentation                                                                                                    |                 |  |  |  |  |  |  |  |
| Welcome to the News and Update                        | Report Car On Hand         Cars Dispositioned to Shop         Cars On Hand         Report Repairs                                                                                                    |                 |  |  |  |  |  |  |  |
| Damaged and De<br>Railinc is pleased                  | d to announce the newest release of the Damaged and Defective Car Tracking (DDCT) system that occured on Monday, June 29, 2020 at 10:00EDT.                                                                 |                 |  |  |  |  |  |  |  |
| DDCT Release Hi<br>This release of DD<br>• Searches w | DDCT Release Highlights         This release of DDCT includes the following enhancements to support the rail industry:         • Searches will now default the start date to 1/1/2011, to include all dates |                 |  |  |  |  |  |  |  |
| <u> </u>                                              |                                                                                                    |                 |  |  |  |  |  |  |  |

### **Report Car on Hand Function**

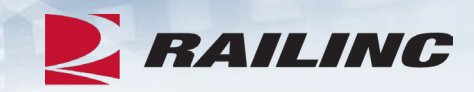

| RAILINO                                 | Damaged and Defecti                                                                                               | ve Car Tracking System                                                                                    |  |  |  |  |  |  |  |
|-----------------------------------------|----------------------------------------------------------------------------------------------------|----------------------------------------------------------------------------------------------------|--|--|--|--|--|--|--|
| Home Search                             | Shop - Documentatio                                                                                               | on 🗕                                                                                                    |  |  |  |  |  |  |  |
| Welcome to the News and Update          | Report Car On Hand<br>Cars Dispositioned to Shop<br>Cars On Hand<br>Report Repairs                                | ctive Car Tracking System.                                                                                |  |  |  |  |  |  |  |
| Damaged and Def                         | Repair History                                                                                                    | ease                                                                                                    |  |  |  |  |  |  |  |
| Railinc is pleased to                   | announce the newest release o                                                                                     | f the Damaged and Defective Car Tracking (DDCT) system that occured on Monday, June 29, 2020 at 10:00EDT. |  |  |  |  |  |  |  |
| DDCT Release Hig<br>This release of DDC | DDCT Release Highlights<br>This release of DDCT includes the following enhancements to support the rail industry: |                                                                                                    |  |  |  |  |  |  |  |
| <ul> <li>Searches will</li> </ul>       | I now default the start date to 1/1                                                                               | /2011, to include all dates                                                                               |  |  |  |  |  |  |  |
|                                         |                                                                                                    |                                                                                                    |  |  |  |  |  |  |  |

#### **Report Car on Hand**

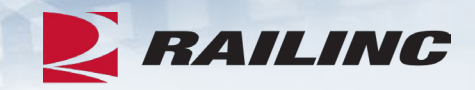

| Report Car (           | )n Hand                         |                                                                                                  |                                     | * Required |
|------------------------|---------------------------------|--------------------------------------------------------------------------------------------------|-------------------------------------|------------|
| Shop:                  | AARE                            | 411657000                                                                                        | Q                                   |            |
| Equipment *            | r initial and number (e.g., BNS | SF123456), or enter multiple entries separated by commas or spaces (e.g., BNSF1234,BNSF123458 bn | sf124550). The maximum is 200 cars. |            |
| At least one on linned | ID is sequired                  |                                                                                                  |                                     | h          |
| NOTE: Enterin          | ng cars for reporting car on h  | nand may send a notification to the car owner that you have possession of the equipment.         |                                     |            |
|                        |                                 |                                                                                                  |                                     |            |
|                        |                                 |                                                                                                  | A Done                              | → Continue |

The Report Car on Hand screen will allow shop users to report cars on hand that have been received by their shop.

#### **Shop Couplet Search**

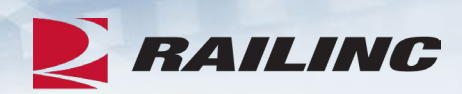

|                                                                                                    | ×                                                                                                    |
|----------------------------------------------------------------------------------------------------|----------------------------------------------------------------------------------------------------|
| Shop Couplet Search                                                                                                    | ^                                                                                                    |
| <ul> <li>Shop couplet data is derived from Fine<br/>At least one field must specified.</li> <li>SPLC must be complete 9-digit, if spec<br/>Minimum characters required for field<br/>Company ID, Company Name, and Lo<br/>*ohn = John, *oh* = John, Johnson)</li> </ul> | dUsRail contact information.<br>cified.<br>Is: Company ID: 1, Company Name: 3, Location Name: 3<br>cation Name support wildcard (*) search. (Example: Joh* = John, Johnson; |
| Company ID<br>AARE                                                                                                    | Company Name                                                                                                    |
| Category                                                                                                    | ✓ Location Name                                                                                                    |
| SPLC                                                                                                    | State/Province                                                                                                    |
|                                                                                                    | C Reset Q Search                                                                                                    |

### **Report Car on Hand**

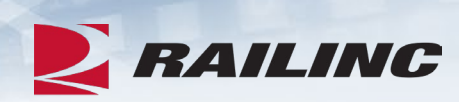

| Report (          | eport Car On Hand                                                                                              |                             |                                        |                     |                     |                   |                  |                    |          |           |                                 |                            |  |
|-------------------|----------------------------------------------------------------------------------------------------|-----------------------------|----------------------------------------|---------------------|---------------------|-------------------|------------------|--------------------|----------|-----------|---------------------------------|----------------------------|--|
| Shop:<br>Jump to: | :                                                                                                    | AARE-411657<br>Confirm Equi | 7000 - CARY, NC<br>pment On Hand   🛦 E | quipment Already On | Hand   🛦 Unexpected | Equipment Arrival |                  |                    |          |           |                                 |                            |  |
| Confirm           | Confirm Equipment On Hand Top                                                                                  |                             |                                        |                     |                     |                   |                  |                    |          |           |                                 |                            |  |
| O This is         | • This is a list of open incidents for this action on the specified equipment. Total items: 16 💽 Clear Filters |                             |                                        |                     |                     |                   |                  |                    |          |           |                                 |                            |  |
|                   | Equipment ID ↑                                                                                                 | Equipment Group             | Incident ID/Defect<br>Card ID          | Date                | Originating Road    | Car Mark Owner    | Interchange Rule | Defect             | Loc      | ation     |                                 | Status                     |  |
|                   | RAIL101                                                                                                    | MISC                        | RAIL00659488                           | 07-19-2021          | RAIL                | RAIL              | Rule 107         | B - Braking System | Cary, NC |           | Actual DV/Dispositi<br>Provided |                            |  |
|                   | RAIL101                                                                                                    | MISC                        | RAIL00660710                           | 07-26-2021          | RAIL                | RAIL              | Rule 107         | A - Body           | Morris   | ville, NC | Actual                          | DV/Disposition<br>Provided |  |
|                   | RAIL101                                                                                                    | MISC                        | RAIL00660107                           | 07-22-2021          | RAIL                | RAIL              | Rule 108         | A - Body           | Wake F   | orest, NC | Dispo                           | sition Provided            |  |
|                   | RAIL101                                                                                                    | MISC                        | RAIL00660700                           | 07-26-2021          | RAIL                | RAIL              | Rule 1           | A - Body           | Camp     | Polk, NC  | Dispo                           | sition Provided            |  |
|                   | RAIL101                                                                                                    | MISC                        | RAIL00660703                           | 07-26-2021          | RAIL                | RAIL              | Rule 1           | A - Body           | Meth     | od, NC    | Dispo                           | sition Provided            |  |
|                   | RAIL101                                                                                                    | MISC                        | RAIL00660704                           | 07-26-2021          | RAIL                | RAIL              | Rule 96          | A - Body           | Morris   | ville, NC | Dispo                           | sition Provided            |  |
|                   | RAIL101                                                                                                    | MISC                        | RAIL00660705                           | 07-26-2021          | RAIL                | RAIL              | Rule 96          | A - Body           | Aubu     | ırn, NC   | Dispo                           | sition Provided            |  |
|                   | RAIL101                                                                                                    | MISC                        | RAIL00660706                           | 07-26-2021          | RAIL                | RAIL              | Rule 108         | A - Body           | Carper   | nter, NC  | Dispo                           | sition Provided            |  |
|                   | RAIL101                                                                                                    | MISC                        | RAIL00660708                           | 07-26-2021          | RAIL                | RAIL              | Rule 108         | A - Body           | Camp     | Polk, NC  | Dispo                           | sition Provided            |  |
|                   | RAIL101                                                                                                    | MISC                        | RAIL00660714                           | 07-26-2021          | RAIL                | RAIL              | Rule 1           | A - Body           | Knight   | dale, NC  | Dispo                           | sition Provided            |  |
| K                 | € 1                                                                                                    | 2                           |                                        |                     |                     |                   |                  | 10                 | 50       | 100       | 250                             | 500 1000                   |  |
|                   |                                                                                                    |                             |                                        |                     |                     |                   |                  |                    |          |           | 🎮 Repoi                         | t Car On Har               |  |

#### **Report Car on Hand**

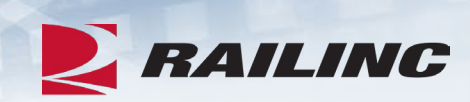

| Conf | ìrm Car On H   | and             |                               |            |                  |                |                  |                    |            |                      |                    |
|------|----------------|-----------------|-------------------------------|------------|------------------|----------------|------------------|--------------------|------------|----------------------|--------------------|
| Sho  | p:             | AARE-           | 411657000 - CARY, NC          |            |                  |                |                  |                    |            |                      |                    |
|      |                |                 |                               |            |                  |                |                  |                    | Total iter | ms: 1 🛛 🛛 Cle        | ear Filters        |
|      | Equipment ID 个 | Equipment Group | Incident ID/Defect<br>Card ID | Date       | Originating Road | Car Mark Owner | Interchange Rule | Defect             | Location   | on Status            |                    |
|      | RAIL101        | MISC            | RAIL00659488                  | 07-19-2021 | RAIL             | RAIL           | Rule 107         | B - Braking System | Cary, NC   | Actual DV/E<br>Provi | Disposition<br>ded |
|      |                |                 |                               |            |                  |                |                  |                    |            |                      |                    |
|      |                |                 |                               |            |                  |                |                  | 10                 | 50 100     | 250 500              | 1000               |
|      |                |                 |                               |            |                  |                |                  |                    | ← Back     | 🍽 Report c           | ar on hand         |

#### Confirmation

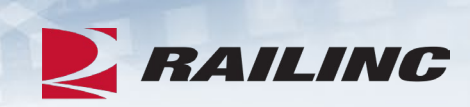

| Co | onfirm Car On Ha | and             |                          |             |                  |                    |                   |                  |     |          |            |                    |                     |
|----|------------------|-----------------|--------------------------|-------------|------------------|--------------------|-------------------|------------------|-----|----------|------------|--------------------|---------------------|
| S  | Shop:            | AARE-4          | 411657000 - CA           | ARY, NC     |                  |                    |                   |                  |     |          |            |                    |                     |
|    |                  |                 |                          |             |                  |                    |                   |                  |     |          | Total iten | ns: 1 💌 Cl         | lear Filters        |
|    | Equipment ID 个   | Equipment Group | Incident ID/I<br>Card IE | Defect<br>) | Date             | Originating Road   | Car Mark Owner    | Interchange Rule | D   | efect    | Location   | Sta                | tus                 |
|    | RAIL101          | MISC            | RAILOO                   |             | PORTANT: Are you | ı sure you want to | report the equipr | ment on hand?    | ×   | g System | Cary, NC   | Actual DV/<br>Prov | Disposition<br>ided |
|    |                  |                 |                          | Confirm     | nation required. |                    |                   |                  |     |          |            |                    |                     |
|    |                  |                 |                          |             |                  |                    |                   | No               | Yes | 10       | 50 100     | 250 500            | 1000                |
|    |                  |                 |                          |             |                  |                    |                   |                  |     |          | ← Back     | 🍽 Report o         | ar on hand          |

#### **Success!**

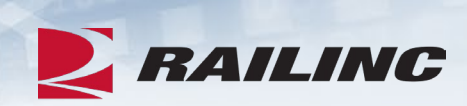

| Total items: 1 Interchange Rule Defect Location Status 20659488 07-19-2021 RAIL RAIL RAIL Rule 107 B - Braking System Cary, NC Car On Hand                                                                                                    | nfirm Car On Ha           | ind                     |                                               |                    |                          |                        |                              |                              |   |                     |       |           |                     |
|----------------------------------------------------------------------------------------------------|---------------------------|-------------------------|-----------------------------------------------|--------------------|--------------------------|------------------------|------------------------------|------------------------------|---|---------------------|-------|-----------|---------------------|
| t ID/Defect<br>ard ID       Date       Originating Road       Car Mark Owner       Interchange Rule       Defect       Location       Status         D0659488       07-19-2021       RAIL       RAIL       Rule 107       B - Braking System       Cary, NC       Car On Hand | op:                       | AARE-4116               | 657000 - CARY, NC                             |                    |                          |                        |                              |                              |   |                     |       |           |                     |
| And ID/Defect<br>and IDDateOriginating RoadCar Mark OwnerInterchange RuleDefectLocationStatus0065948807-19-2021RAILRAILRule 107B - Braking SystemCary, NCCar On Hand                                                                                                    |                           |                         |                                               |                    |                          |                        |                              |                              |   | Total iten          | ns: 1 | × Clear   | Filte               |
| 00659488 07-19-2021 RAIL RAIL Rule 107 B - Braking System Cary, NC Car On Hand                                                                                                    | Equipment ID ↑            | Equipment Group         | Incident ID/Defect<br>Card ID                 | Date               | Originating Road         | Car Mark Owner         | Interchange Rule             | Defect                       | L | ocation             |       | Status    |                     |
|                                                                                                    | RAIL101                   | MISC                    | RAIL00659488                                  | 07-19-2021         | RAIL                     | RAIL                   | Rule 107                     | B - Braking System           | ( | Cary, NC            |       | Car On Ha | nd                  |
|                                                                                                    | Equipment ID ↑<br>RAIL101 | Equipment Group<br>MISC | Incident ID/Defect<br>Card ID<br>RAIL00659488 | Date<br>07-19-2021 | Originating Road<br>RAIL | Car Mark Owner<br>RAIL | Interchange Rule<br>Rule 107 | Defect<br>B - Braking System |   | ocation<br>Cary, NC | Ĵ     |           | Status<br>Car On Ha |

### **Cars Dispositioned to Shop Function**

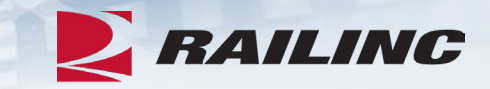

| R/                                                                                                    | AILING        | Damaged and Defec               | tive Car Tracking System                                                                                   | DDCTSHOP : AARE |  |  |  |  |  |
|----------------------------------------------------------------------------------------------------|---------------|---------------------------------|----------------------------------------------------------------------------------------------------|-----------------|--|--|--|--|--|
| Home                                                                                                    | Search        | Shop 🗸 Documentat               | ion 🗸                                                                                                    |                 |  |  |  |  |  |
|                                                                                                    |               | Report Car On Hand              |                                                                                                    |                 |  |  |  |  |  |
| Welco                                                                                                    | me to th      | Cars Dispositioned to Shop      | ctive Car Tracking System.                                                                                 |                 |  |  |  |  |  |
| News a                                                                                                    | nd Update     | Cars On Hand                    |                                                                                                    |                 |  |  |  |  |  |
|                                                                                                    |               | Report Repairs                  |                                                                                                    |                 |  |  |  |  |  |
| Damag                                                                                                    | ged and Def   | Repair History                  | ease                                                                                                    |                 |  |  |  |  |  |
| Railinc                                                                                                    | is pleased to | announce the newest release     | of the Damaged and Defective Car Tracking (DDCT) system that occured on Monday, June 29, 2020 at 10:00EDT. |                 |  |  |  |  |  |
| DDCT Release Highlights<br>This release of DDCT includes the following enhancements to support the rail industry: |               |                                 |                                                                                                    |                 |  |  |  |  |  |
| •                                                                                                    | Searches will | now default the start date to 1 | /1/2011, to include all dates                                                                              |                 |  |  |  |  |  |
|                                                                                                    |               |                                 |                                                                                                    |                 |  |  |  |  |  |

#### From the Shop drop-down menu, select the "Cars Dispositioned to Shop" option.

### **Cars Dispositioned to Shop**

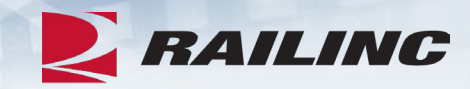

| юр                  | AARE                                                                          |                                                             |                                                                                       |                                                                                  |                                                                |                                                      |                                                                    | 411657000                                                                                                    |                                                                                                    |                                                   |                                   |                      |                                           | Q       | _                                                   |                                                                 |            |                                                                    |
|---------------------|-------------------------------------------------------------------------------|-------------------------------------------------------------|---------------------------------------------------------------------------------------|----------------------------------------------------------------------------------|----------------------------------------------------------------|------------------------------------------------------|--------------------------------------------------------------------|----------------------------------------------------------------------------------------------------|----------------------------------------------------------------------------------------------------|---------------------------------------------------|-----------------------------------|----------------------|-------------------------------------------|---------|-----------------------------------------------------|-----------------------------------------------------------------|------------|--------------------------------------------------------------------|
|                     |                                                                               |                                                             |                                                                                       |                                                                                  |                                                                |                                                      |                                                                    | • Search results must be name                                                                                                 | rowed down by SPLC                                                                                      | to report ca                                      | irs on hand.                      |                      |                                           |         |                                                     |                                                                 |            |                                                                    |
| positio             | n Date From<br>-2021                                                          |                                                             |                                                                                       |                                                                                  |                                                                |                                                      |                                                                    |                                                                                                    | Disposition                                                                                             | Date To                                           |                                   |                      |                                           |         |                                                     |                                                                 |            |                                                                    |
|                     | 2021                                                                          |                                                             |                                                                                       |                                                                                  |                                                                |                                                      |                                                                    |                                                                                                    |                                                                                                    |                                                   |                                   |                      |                                           |         |                                                     |                                                                 |            |                                                                    |
|                     |                                                                               |                                                             |                                                                                       |                                                                                  |                                                                |                                                      |                                                                    |                                                                                                    |                                                                                                    |                                                   |                                   |                      |                                           |         |                                                     |                                                                 |            | _                                                                  |
|                     |                                                                               |                                                             |                                                                                       |                                                                                  |                                                                |                                                      |                                                                    |                                                                                                    |                                                                                                    |                                                   |                                   |                      |                                           |         | C Re                                                | eset Search                                                     | ٩          | Se                                                                 |
|                     |                                                                               |                                                             |                                                                                       |                                                                                  |                                                                |                                                      |                                                                    |                                                                                                    |                                                                                                    |                                                   |                                   |                      |                                           |         |                                                     |                                                                 |            | _                                                                  |
|                     |                                                                               |                                                             |                                                                                       |                                                                                  |                                                                |                                                      |                                                                    |                                                                                                    |                                                                                                    |                                                   |                                   |                      |                                           |         |                                                     |                                                                 |            |                                                                    |
|                     |                                                                               |                                                             |                                                                                       |                                                                                  |                                                                |                                                      |                                                                    |                                                                                                    |                                                                                                    |                                                   |                                   |                      |                                           |         |                                                     |                                                                 |            |                                                                    |
| sult                | List                                                                          |                                                             |                                                                                       |                                                                                  |                                                                |                                                      |                                                                    |                                                                                                    |                                                                                                    |                                                   |                                   |                      |                                           |         |                                                     |                                                                 |            |                                                                    |
| sult                | List                                                                          |                                                             |                                                                                       |                                                                                  |                                                                |                                                      |                                                                    |                                                                                                    |                                                                                                    |                                                   |                                   |                      |                                           |         |                                                     |                                                                 |            |                                                                    |
| Sult                | List<br>DTE: This list                                                        | shows cars                                                  | that were ider                                                                        | ntified by the                                                                   | car mark owne                                                  | r to be sent                                         | to your shop. I                                                    | It does not imply that these cars w                                                                                           | vere actually way bille                                                                                 | d to your sh                                      | юр.                               |                      |                                           |         |                                                     |                                                                 |            |                                                                    |
| NO NO               | List<br>DTE: This list                                                        | shows cars                                                  | that were ider                                                                        | ntified by the                                                                   | car mark owne                                                  | r to be sent                                         | to your shop. I                                                    | It does not imply that these cars w<br>se this Search field to find specific r                                                | rere actually way bille                                                                                 | d to your sh                                      | юр.                               |                      |                                           |         |                                                     |                                                                 |            |                                                                    |
| NO<br>NO            | List                                                                          | shows cars                                                  | that were ider                                                                        | ntified by the                                                                   | car mark owne                                                  | r to be sent                                         | to your shop. I                                                    | It does not imply that these cars w<br>se this Search field to find specific r                                                | rere actually way bille<br>records in the result lis                                                    | ed to your sh                                     | op.                               |                      |                                           |         |                                                     |                                                                 |            |                                                                    |
| NO<br>NO<br>NC      | List<br>DTE: This list<br>"Equipment                                          | shows cars<br>ID" to view                                   | that were ider<br>equipment de                                                        | ntified by the<br>tails. You must                                                | car mark owne                                                  | r to be sent                                         | to your shop. I<br>Us<br>see equipment                             | It does not imply that these cars w<br>se this Search field to find specific r<br>details.                                    | vere actually way bille                                                                                 | d to your sh                                      | iop.                              |                      |                                           | Total i | tems: 2   E                                         | Export CSV                                                      | Clea       | ar                                                                 |
| NO<br>Irch<br>Click | List<br>TE: This list<br>"Equipment<br>Equipme<br>nt ID                       | shows cars<br>ID" to view<br>Equip<br>Group                 | that were ider<br>equipment de<br>Incident ID                                         | tails. You must<br>Incident<br>Date                                              | car mark owne<br>: be the car ma<br>Orig. Road                 | r to be sent                                         | to your shop. I                                                    | It does not imply that these cars w<br>se this Search field to find specific r<br>details.<br>Defect                          | vere actually way bille<br>records in the result lis<br>Location                                        | d to your sh<br>st.<br>Inter -<br>mediate<br>Shop | iop.<br>Inter - mediate Shop SPLC | Final Shop           | Final Shop SPLC                           | Total i | tems: 2   E                                         | Export CSV                                                      | Clea       | ar<br>Di                                                           |
| NO<br>NC<br>Click   | List<br>DTE: This list<br>"Equipment<br>Equipme<br>nt ID<br>RAIL81            | shows cars<br>ID" to view<br>Equip<br>Group<br>BOXC         | that were ider<br>equipment de<br>Incident ID<br>RAIL00663<br>424                     | tified by the<br>tails. You must<br>Incident<br>Date<br>08-23-2021               | car mark owne<br>: be the car ma<br>Orig. Road<br>RAIL         | r to be sent<br>rk owner to :<br>CMO<br>RAIL         | to your shop. I                                                    | It does not imply that these cars we<br>se this Search field to find specific r<br>details.<br>Defect<br>A - Body             | records in the result lis<br>Location<br>Wendell,<br>NC                                                 | d to your sh<br>st.<br>Inter -<br>mediate<br>Shop | op.<br>Inter - mediate Shop SPLC  | Final Shop<br>AARE   | Final Shop SPLC<br>411657000              | Total i | tems: 2   E<br>Si<br>Dispositi                      | Export CSV<br>itatus                                            |            | Dia<br>Dia<br>Dia<br>Dia<br>Dia<br>Dia<br>Dia<br>Dia<br>Dia<br>Dia |
| NO<br>rch<br>llick  | List<br>DTE: This list<br>"Equipment<br>Equipme<br>nt ID<br>RAILB1<br>RAIL101 | shows cars<br>ID" to view<br>Equip<br>Group<br>BOXC<br>MISC | that were ider<br>equipment de<br>Incident ID<br>RAIL00663<br>424<br>AARE00666<br>321 | tified by the<br>tails. You must<br>Incident<br>Date<br>08-23-2021<br>09-16-2021 | car mark owne<br>: be the car ma<br>Orig. Road<br>RAIL<br>AARE | r to be sent                                         | to your shop. I<br>O Us<br>see equipment<br>Rule 1<br>Rule 1       | It does not imply that these cars w<br>se this Search field to find specific r<br>details.<br>Defect<br>A - Body<br>A - Body  | vere actually way bille<br>records in the result lis<br>Location<br>Wendell,<br>NC<br>Millbrook,        | d to your sh<br>st.<br>Inter -<br>mediate<br>Shop | op.<br>Inter - mediate Shop SPLC  | Final Shop AARE AARE | Final Shop SPLC<br>411657000<br>411657000 | Total i | tems: 2   E<br>Si<br>Dispositi<br>Dispositi         | Export CSV<br>itatus<br>ion Provided                            | Clea<br>09 | ear<br>Di<br>D-19                                                  |
| NO<br>rch<br>lick   | List<br>DTE: This list<br>"Equipment<br>Equipme<br>nt ID<br>RAIL81<br>RAIL101 | shows cars<br>ID" to view<br>Equip<br>Group<br>BOXC<br>MISC | that were ider<br>equipment de<br>Incident ID<br>RAIL00663<br>424<br>AARE00666<br>321 | tified by the<br>tails. You must<br>Incident<br>Date<br>08-23-2021<br>09-16-2021 | car mark owne<br>t be the car ma<br>Orig. Road<br>RAIL<br>AARE | r to be sent<br>rk owner to :<br>CMO<br>RAIL<br>RAIL | to your shop. I<br>Us<br>see equipment<br>Rule<br>Rule 1<br>Rule 1 | It does not imply that these cars we<br>se this Search field to find specific r<br>details.<br>Defect<br>A - Body<br>A - Body | vere actually way bille<br>records in the result lis<br>Location<br>Wendell,<br>NC<br>Millibrook,<br>NC | d to your sh<br>st.<br>Inter -<br>mediate<br>Shop | op.<br>Inter - mediate Shop SPLC  | Final Shop AARE AARE | Final Shop SPLC<br>411657000<br>411657000 | Total i | tems: 2   E<br>Si<br>Dispositi<br>Dispositi         | Export CSV<br>itatus<br>ion Provided                            | 09<br>09   | ear<br>Di<br>Di<br>)-19                                            |
| NO<br>rch<br>lick   | List<br>DTE: This list<br>"Equipment<br>Equipme<br>nt ID<br>RAILB1<br>RAIL101 | shows cars<br>ID" to view<br>Equip<br>Group<br>BOXC<br>MISC | that were ider<br>equipment de<br>Incident ID<br>RAIL00663<br>424<br>AARE00666<br>321 | tified by the<br>tails. You must<br>Incident<br>Date<br>08-23-2021<br>09-16-2021 | car mark owne<br>t be the car ma<br>Orig. Road<br>RAIL<br>AARE | r to be sent<br>rk owner to :<br>CMO<br>RAIL<br>RAIL | to your shop. I<br>Us<br>see equipment<br>Rule 1<br>Rule 1         | It does not imply that these cars we<br>se this Search field to find specific r<br>details.<br>Defect<br>A - Body<br>A - Body | vere actually way bille<br>records in the result lis<br>Location<br>Wendell,<br>NC<br>Millbrook,<br>NC  | d to your sh<br>st.<br>Inter -<br>mediate<br>Shop | Inter - mediate Shop SPLC         | Final Shop AARE AARE | Final Shop SPLC<br>411657000<br>411657000 | Total i | tems: 2   E<br>Si<br>Dispositi<br>Dispositi<br>50 1 | Export CSV<br>itatus<br>ion Provided<br>ion Provided<br>100 250 | 09<br>500  | ear<br>D<br>2-1                                                    |

#### Confirmation

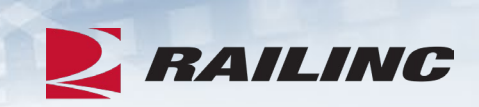

| Con | firm Car On Hand | d               |                               |                    |                     |                    |                       |          |               |                         |
|-----|------------------|-----------------|-------------------------------|--------------------|---------------------|--------------------|-----------------------|----------|---------------|-------------------------|
| Sh  | op:              | AARE-           | -411657000 - CARY, NC         |                    |                     |                    |                       |          |               |                         |
|     |                  |                 |                               |                    |                     |                    |                       |          | Total iten    | ns: 1 🛛 🗶 Clear Filters |
|     | Equipment ID ↑   | Equipment Group | Incident ID/Defect Card<br>ID | Date               | Originating Road    | Car Mark Owner     | Interchange Rule      | Defect   | Location      | Status                  |
|     | RAIL101          | MISC            | AARE00666321                  | 09-16-2021         | AARE                | RAIL               | Rule 1                | A - Body | Millbrook, NC | Disposition Provided    |
|     |                  |                 | ⊡ I                           | MPORTANT: Are y    | ou sure you want to | report the equipme | ent on hand? $\times$ |          |               |                         |
|     |                  |                 | Conf                          | irmation required. |                     |                    |                       |          |               |                         |
|     |                  |                 |                               |                    |                     |                    | No                    | ]        | 10 50 100     | 250 500 1000            |
|     |                  |                 |                               |                    |                     |                    | _                     |          | ← Back        | Report car on hand      |

#### Success!

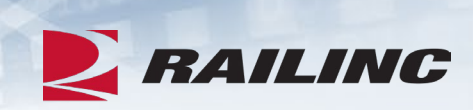

| Equipment successful | lly reported on hand. |                               |            |                  |                |                  |          |    |               |        |            |         |
|----------------------|-----------------------|-------------------------------|------------|------------------|----------------|------------------|----------|----|---------------|--------|------------|---------|
| Confirm Car On Hand  | d                     |                               |            |                  |                |                  |          |    |               |        |            |         |
| Shop:                | AARE-4                | 411657000 - CARY, NC          |            |                  |                |                  |          |    |               |        |            |         |
|                      |                       |                               |            |                  |                |                  |          |    | Total it      | ems: 1 | 🗙 Clear    | Filters |
| Equipment ID ↑       | Equipment Group       | Incident ID/Defect Card<br>ID | Date       | Originating Road | Car Mark Owner | Interchange Rule | Defect   |    | Location      |        | Status     |         |
| RAIL101              | MISC                  | AARE00666321                  | 09-16-2021 | AARE             | RAIL           | Rule 1           | A - Body |    | Millbrook, NC |        | Car On Han | d       |
|                      |                       |                               |            |                  |                |                  |          |    |               |        |            |         |
|                      |                       |                               |            |                  |                |                  |          | 10 | 50 100        | 250    | 500        | 1000    |
|                      |                       |                               |            |                  |                |                  |          |    |               |        |            | 者 Done  |

#### **Report Repairs Function**

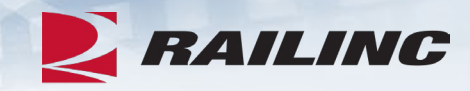

| N R                                                                        | AILINC                                                                                                    | Damaged and Defective Car Tracking System                                                                                                    | DDCTSHOP : AARE |  |  |  |  |  |  |  |
|----------------------------------------------------------------------------|----------------------------------------------------------------------------------------------------|----------------------------------------------------------------------------------------------------|-----------------|--|--|--|--|--|--|--|
| Home                                                                       | Search                                                                                                    | Shop - Documentation -                                                                                                    |                 |  |  |  |  |  |  |  |
| Welco<br>News an                                                           | <mark>me to t</mark> h<br>nd Update                                                                               | Report Car On Hand<br>Cars Dispositioned to Shop Ctive Car Tracking System.<br>Cars On Hand                                                                     |                 |  |  |  |  |  |  |  |
| Damag<br>Railinc                                                           | ged and Def<br>is pleased to                                                                                      | Repair History ease<br>o announce the newest release of the Damaged and Defective Car Tracking (DDCT) system that occured on Monday, June 29, 2020 at 10:00EDT. |                 |  |  |  |  |  |  |  |
| DDCT<br>This re                                                            | DDCT Release Highlights<br>This release of DDCT includes the following enhancements to support the rail industry: |                                                                                                    |                 |  |  |  |  |  |  |  |
| Searches will now default the start date to 1/1/2011, to include all dates |                                                                                                    |                                                                                                    |                 |  |  |  |  |  |  |  |

From the Shop drop-down menu, select the "Report Repairs" option.

### **Report Repairs**

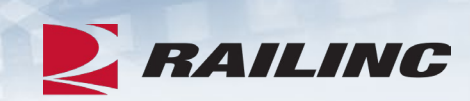

| Report Repairs                                    |                         |                                              |                                     |           |           |               |             |                              |
|---------------------------------------------------|-------------------------|----------------------------------------------|-------------------------------------|-----------|-----------|---------------|-------------|------------------------------|
| Search                                            |                         |                                              |                                     |           |           |               |             |                              |
| Shop: AARE                                        |                         | 411657000                                    |                                     |           |           |               |             | Q                            |
|                                                   |                         |                                              |                                     |           |           |               |             | Clear Filter Q Apply Filter  |
| Result List                                       |                         |                                              |                                     |           |           |               |             |                              |
| Search<br>AARE00666321                            |                         | • Use this Search field t                    | o find specific records in the resu | ult list. |           |               |             |                              |
| O Click "Equipment ID" to view or report repairs. |                         |                                              |                                     |           |           |               |             |                              |
| Equipment included:                               | On-Han     Changed      | d status<br>d from "On-Hand" status within t | he previous 350 days                |           |           |               |             |                              |
|                                                   |                         |                                              |                                     |           |           |               |             | Total items: 1 Clear Filters |
| Equipment ID Equipment Group C                    | ard ID<br>Incident Date | Originating Road Car Mark                    | Owner Interchange Rule              | Shop      | Shop SPLC | Shop Location | Status      | Defects / Repair Progress    |
| RAIL101 MISC AARE                                 | 00666321 09-16-2021     | AARE RAI                                     | L Rule 1                            | AARE      | 411657000 | CARY, NC      | Car On Hand | A - Body 0%                  |
|                                                   |                         |                                              |                                     |           |           |               |             |                              |

### **Repairs Screen**

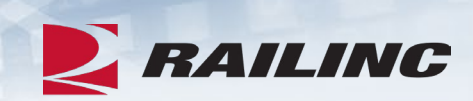

| pairs                                                                                                   |                                                                                        |                                                            |  |  |  |  |  |  |  |  |
|----------------------------------------------------------------------------------------------------|----------------------------------------------------------------------------------------|------------------------------------------------------------|--|--|--|--|--|--|--|--|
| General Incident Information                                                                            |                                                                                        |                                                            |  |  |  |  |  |  |  |  |
| Equipment ID : RAIL101                                                                                  | Last Shop Location (SPLC) :                                                            |                                                            |  |  |  |  |  |  |  |  |
| Equipment Group : MISC                                                                                  |                                                                                        |                                                            |  |  |  |  |  |  |  |  |
| Incident ID/Defect Card ID : AARE00666321                                                               | Status :                                                                               | Car On Hand                                                |  |  |  |  |  |  |  |  |
| Incident Status : Open                                                                                  | Incident Date :                                                                        | 09-16-2021                                                 |  |  |  |  |  |  |  |  |
| Interchange Rule : 1                                                                                    | Incident Location (SPLC) :                                                             | Millbrook, NC (411627000)                                  |  |  |  |  |  |  |  |  |
| Handling Carrier : AARE                                                                                 | Car Mark Owner :                                                                       | RAIL                                                       |  |  |  |  |  |  |  |  |
| Handling Carrier (AARE) Contact Information                                                             | Car Mark Owner (RAIL) Contact Info                                                     | prmation                                                   |  |  |  |  |  |  |  |  |
|                                                                                                    |                                                                                        |                                                            |  |  |  |  |  |  |  |  |
|                                                                                                    |                                                                                        |                                                            |  |  |  |  |  |  |  |  |
| West Hampton, NC 27513 (US)                                                                             | <ul> <li>Cary, NC 27513 (US)</li> </ul>                                                |                                                            |  |  |  |  |  |  |  |  |
|                                                                                                    |                                                                                        |                                                            |  |  |  |  |  |  |  |  |
| Disposition                                                                                             |                                                                                        |                                                            |  |  |  |  |  |  |  |  |
| Final Shop AARE - RAILINC CORPORATION - TEST CARY, NC (411657000)                                       | Disposition Requested by BSJXR02 from AAI<br>Disposition Provided by BSJXR02 from RAIL | RE on 2021-09-16 14:10:23 ET<br>on 2021-09-19 14:49:35 ET  |  |  |  |  |  |  |  |  |
| Notes                                                                                                   |                                                                                        |                                                            |  |  |  |  |  |  |  |  |
| Incident Notes:                                                                                         | Commodity/STCC Code:                                                                   | 0113710                                                    |  |  |  |  |  |  |  |  |
| Disposition Requested Notes:                                                                            |                                                                                        |                                                            |  |  |  |  |  |  |  |  |
|                                                                                                    |                                                                                        |                                                            |  |  |  |  |  |  |  |  |
| Incident Defects                                                                                        |                                                                                        |                                                            |  |  |  |  |  |  |  |  |
| • These defects are not a part of a defect card and are not the responsibility of the handling carrier. |                                                                                        |                                                            |  |  |  |  |  |  |  |  |
| Defect Code                                                                                             |                                                                                        | Description                                                |  |  |  |  |  |  |  |  |
| A - Body                                                                                                |                                                                                        |                                                            |  |  |  |  |  |  |  |  |
|                                                                                                    |                                                                                        |                                                            |  |  |  |  |  |  |  |  |
| Defect Card Repairs                                                                                     |                                                                                        |                                                            |  |  |  |  |  |  |  |  |
| No defect card created for this equipment.                                                              |                                                                                        |                                                            |  |  |  |  |  |  |  |  |
|                                                                                                    | X Cancel Car Inspected-No Defect                                                       | s Found Report Repairs Complete Intermediate Shop Complete |  |  |  |  |  |  |  |  |

#### Confirmation

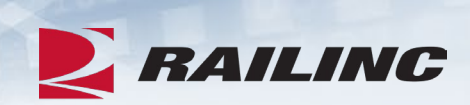

| General Incident Information                                       |                                      |                                   |                                   |                           |  |  |  |  |
|--------------------------------------------------------------------|--------------------------------------|-----------------------------------|-----------------------------------|---------------------------|--|--|--|--|
| Equipment ID :                                                     | RAIL101                              | L                                 | ast Shop Location (SPLC) :        |                           |  |  |  |  |
| Equipment Group :                                                  | MISC                                 |                                   |                                   |                           |  |  |  |  |
| Incident ID/Defect Card ID :                                       | AARE00666321                         | s                                 | tatus :                           | Car On Hand               |  |  |  |  |
| Incident Status :                                                  | Open                                 | Ir                                | ncident Date :                    | 09-16-2021                |  |  |  |  |
| Interchange Rule :                                                 | 1                                    | Ir                                | ncident Location (SPLC) :         | Millbrook, NC (411627000) |  |  |  |  |
| Handling Carrier :                                                 | AARE                                 | с                                 | ar Mark Owner :                   | RAIL                      |  |  |  |  |
| Handling Carrier (AARE) Contact Information                        |                                      |                                   | Car Mark Owner (RAIL) Contact Inf | ormation                  |  |  |  |  |
|                                                                    |                                      |                                   |                                   |                           |  |  |  |  |
|                                                                    |                                      |                                   |                                   |                           |  |  |  |  |
|                                                                    |                                      |                                   |                                   |                           |  |  |  |  |
| West Hampton, NC 27513 (US)                                        |                                      |                                   | Cary, NC 27513 (US)               |                           |  |  |  |  |
|                                                                    |                                      | ☑ Are you sure you want to report | repairs as complete? X            |                           |  |  |  |  |
| Disposition                                                        |                                      |                                   |                                   |                           |  |  |  |  |
| Final Shop AARE - RAILING                                          | CORPORATION . TEST. CARY             | Confirmation required.            |                                   | on 2021-09-16 14:10:23 FT |  |  |  |  |
| This shop Point - Point - Point -                                  |                                      |                                   | No Yes                            | 12021-09-19 14:49:35 ET   |  |  |  |  |
| Notes                                                              |                                      |                                   |                                   |                           |  |  |  |  |
| Incident Notes:                                                    |                                      | Con                               | Commodity/STCC Code: 0113710      |                           |  |  |  |  |
| Disposition Requested Notes:                                       |                                      |                                   |                                   |                           |  |  |  |  |
| Incident Defects                                                   |                                      |                                   |                                   |                           |  |  |  |  |
| O These defects are not a part of a defect card and are not the re | esponsibility of the handling carrie | er.                               |                                   |                           |  |  |  |  |
|                                                                    | Defect Code                          |                                   |                                   | Description               |  |  |  |  |
|                                                                    | A - Body                             |                                   |                                   |                           |  |  |  |  |
| 1                                                                  |                                      |                                   |                                   |                           |  |  |  |  |
| Defect Card Repairs                                                |                                      |                                   |                                   |                           |  |  |  |  |
| No defect card created for this equipment.                         |                                      |                                   |                                   |                           |  |  |  |  |
|                                                                    |                                      |                                   | M Carrot                          | nd Na Dafada Faund        |  |  |  |  |
|                                                                    |                                      |                                   | Cancel Car Inspecte               | Report Repairs Complete   |  |  |  |  |
|                                                                    |                                      |                                   |                                   |                           |  |  |  |  |

#### **Success!**

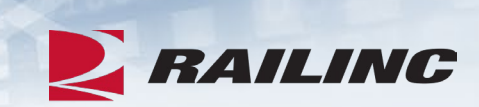

| Repairs successfully reported as co | omplete.     |                             | ×                                                      |
|-------------------------------------|--------------|-----------------------------|--------------------------------------------------------|
| Repairs                             |              |                             |                                                        |
| General Incident Information        |              |                             |                                                        |
| Equipment ID :                      | RAIL101      | Last Shop Location (SPLC) : | AARE - RAILINC CORPORATION - TEST CARY, NC (411657000) |
| Equipment Group :                   | MISC         |                             |                                                        |
| Incident ID/Defect Card ID :        | AARE00666321 | Status :                    | Car Repairs Completed*                                 |
| Incident Status :                   | Closed*      | Incident Date :             | 09-16-2021                                             |
| Interchange Rule :                  | 1            | Incident Location (SPLC) :  | Millbrook, NC (411627000)                              |
| Handling Carrier :                  | AARE         | Car Mark Owner :            | RAIL                                                   |

### **Repair History Function**

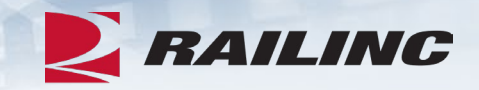

| NA RA              | AILING                      | Damaged and Defective Car Tracking System                                                                                              | DDCTSHOP : AARE |  |  |  |  |  |
|--------------------|-----------------------------|----------------------------------------------------------------------------------------------------|-----------------|--|--|--|--|--|
| Home               | Search                      | Shop - Documentation -                                                                                                    |                 |  |  |  |  |  |
|                    | _                           | Report Car On Hand                                                                                                    |                 |  |  |  |  |  |
| Welco              | me to th                    | Cars Dispositioned to Shop ctive Car Tracking System.                                                                                  |                 |  |  |  |  |  |
| News an            | nd Update                   | Cars On Hand                                                                                                    |                 |  |  |  |  |  |
|                    |                             | Report Repairs                                                                                                    |                 |  |  |  |  |  |
| Damag              | ed and Def                  | Repair History Pase                                                                                                    |                 |  |  |  |  |  |
| Railinc            | is pleased to               | announce the newest release of the Damaged and Defective Car Tracking (DDCT) system that occured on Monday, June 29, 2020 at 10:00EDT. |                 |  |  |  |  |  |
| DDCT F<br>This rel | Release Higl<br>ease of DDC | hlights<br>T includes the following enhancements to support the rail industry:                                                         |                 |  |  |  |  |  |
| • 5                | Searches will               | now default the start date to 1/1/2011, to include all dates                                                                           |                 |  |  |  |  |  |
|                    |                             |                                                                                                    |                 |  |  |  |  |  |

From the Shop drop-down menu, select the "Repair History" option.

### **Repair History**

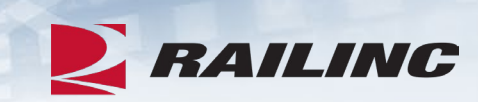

| Repair History          |                 |                               |            |                       |                          |              |                     |           |               |                |                |                  |                       |       |                                                    |
|-------------------------|-----------------|-------------------------------|------------|-----------------------|--------------------------|--------------|---------------------|-----------|---------------|----------------|----------------|------------------|-----------------------|-------|----------------------------------------------------|
| Search                  |                 |                               |            |                       |                          |              |                     |           |               |                |                |                  |                       |       |                                                    |
| Equipment ID            |                 |                               |            |                       |                          |              | Location S          | SPLC      |               |                |                |                  |                       |       | C                                                  |
| Date From<br>06-21-2021 |                 |                               |            |                       |                          | ē            | Date To<br>09-19-20 | 021       |               |                |                |                  |                       |       | Ē                                                  |
|                         |                 |                               |            |                       |                          |              |                     |           |               |                |                |                  |                       |       | Q Search                                           |
| Result List             |                 |                               |            |                       |                          |              |                     |           |               |                |                |                  |                       |       |                                                    |
| Search                  |                 |                               |            | <b>O</b> Use this Sea | rch field to find specif | ic records i | n the result        | list.     |               |                |                |                  |                       |       |                                                    |
|                         |                 |                               |            |                       |                          |              |                     |           |               |                |                |                  | Total ite             | ms: 4 | Clear Filters                                      |
| Equipment ID 个          | Equipment Group | Incident ID/Defect<br>Card ID | Date       | Handling Carrier      | Car Mark Owner           | Sh           | op                  | Shop SPLC | Shop Location | Shop Exit Date | Sta            | tus              | Repair Comple<br>Date | ete   | Defects                                            |
| RAIL101                 | MISC            | RAIL00659488                  | 07-19-2021 | RAIL                  | RAIL                     | AA           | RE                  | 411657000 | Cary          |                | Car On         | Hand             |                       |       | B - Braking System                                 |
| RAIL101                 | MISC            | RAIL00664475                  | 09-04-2021 | RAIL                  | RAIL                     | AA           | RE                  | 411657000 | Cary          |                | Car On         | Hand             |                       |       | A - Body                                           |
| RAIL101                 | MISC            | AARE00666321                  | 09-16-2021 | AARE                  | RAIL                     | AA           | RE                  | 411657000 | Cary          | 09-19-2021     | Car Re<br>Comp | epairs<br>eted*  | 09-19-2021            |       | A - Body                                           |
| RAIL55                  | BOXC            | RAIL00656447                  | 06-27-2021 | RAIL                  | RAIL                     | A            | RE                  | 411657000 | Cary          | 06-27-2021     | Car Re<br>Comp | epairs<br>leted* |                       | 1     | A - Body, D -<br>Derailment/Accident,<br>E - Doors |
|                         |                 |                               |            |                       |                          |              |                     |           |               |                |                | 10               | 50 100                | 250   | 500 1000                                           |

### **Repairs**

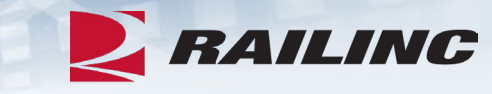

#### Repairs General Incident Information RAIL11348 RAIL - RAILINC CORPORATION CARY, NC (411657000) Equipment ID : Last Shop Location (SPLC) : Equipment Group : TANK Incident ID/Defect Card ID : RAIL00751429 Status : Car Repairs Completed\* 04-21-2025 Incident Status : Closed\* Incident Date : Interchange Rule : 1 Incident Location (SPLC) : Honolulu, AK (809001000) Handling Carrier : RAIL Car Mark Owner : RAIL Handling Carrier (RAIL) Contact Information Car Mark Owner (RAIL) Contact Information 4 4 $\sim$ $\sim$ ¢, 0 Disposition Final Shop RAIL - RAILINC CORPORATION FOREMOST, AB (080058000) Disposition Requested by BSRGX01 from RAIL on 2025-04-21 09:47:54 ET Disposition Provided by BSRGX01 from RAIL on 2025-04-21 09:58:30 ET Notes Incident Notes: Commodity/STCC Code: 0113710 Disposition Requested Notes: Incident Defects Defect Code Description D - Derailment/Accident Accident Defect Card Repairs No defect card created for this equipment. × Cancel

## Agenda

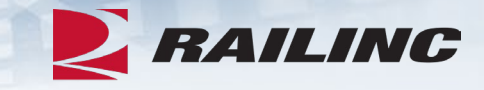

- DDCT Overview
- Permissions
- FindUs.Rail & Notifications
- Requesting DDCT Access
- DDCT Walkthrough for Shop Users
- Reporting a Car on Hand
- Reporting Repairs & Repair History
- Unexpected Arrival Process Walkthrough
- User Guide Walkthrough
- Tips and Tricks

#### **Frequently Asked Questions**

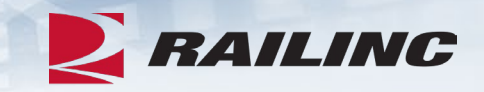

Question 1: I am trying to report repairs on a car that has a defect card on it. I'm trying to search for it, but I can't find it. What do I do?

Answer: To view the defect card on this car and then report repairs, you will need to report the car on hand first. Once it is reported on hand, you will have access to the details of the defect card.

Question 2: A short line that serves our shop asked me to create a DDCT incident for a damaged car. How do I do that from the shop tab?

Answer: Please keep in mind that only handling carriers can create DDCT incidents. Contact the short line and inform them of this. If they have questions about how to create an incident, they can contact Railinc at <a href="mailto:csc@railinc.com">csc@railinc.com</a> or 877-724-5462.

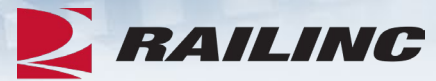

## Reporting Equipment Unexpectedly on Hand

| RAILINC                                                     | Damaged and Defecti                                                                | ve Car Tracking System                                                                                    |
|-------------------------------------------------------------|------------------------------------------------------------------------------------|----------------------------------------------------------------------------------------------------|
| Home Search                                                 | Shop - Documentatio                                                                | on 🗸                                                                                                    |
| Welcome to the News and Update                              | Report Car On Hand<br>Cars Dispositioned to Shop<br>Cars On Hand<br>Report Repairs | ctive Car Tracking System.                                                                                |
| Damaged and Def                                             | Repair History                                                                     | ease                                                                                                    |
| Railinc is pleased to                                       | announce the newest release o                                                      | f the Damaged and Defective Car Tracking (DDCT) system that occured on Monday, June 29, 2020 at 10:00EDT. |
| DDCT Release High<br>This release of DDC<br>• Searches will | hlights<br>T includes the following enhance<br>now default the start date to 1/1   | ements to support the rail industry:<br>//2011, to include all dates                                      |

#### **Report Car on Hand**

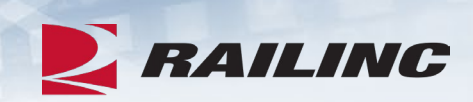

| Report Car           | On Hand                   |                                                                                                    | * Required    |
|----------------------|---------------------------|----------------------------------------------------------------------------------------------------|---------------|
| Shop:                | AARE                      | 411657000 Q                                                                                                    |               |
| Equipment *          | ar initial and number (e. | g., BNSF123456), or enter multiple entries separated by commas or spaces (e.g., BNSF1234,BNSF123458 bnsf124550). The maximum is 200 cars. |               |
| At least one equinme | nt ID is required         |                                                                                                    | li            |
| • NOTE: Enter        | ing cars for reporting c  | ar on hand may send a notification to the car owner that you have possession of the equipment.                                            |               |
|                      |                           |                                                                                                    |               |
|                      |                           | A Do                                                                                                    | ne → Continue |

#### **Report Car on Hand: Unexpected Arrival**

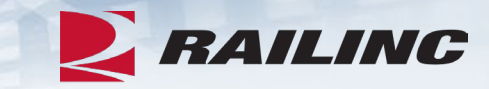

| ionowing equipment is | not expected to arrive at | your shop. We sent a notification to | o the car mark owner tha | t an unexpected shop attempt | ted to report a car on hand. |                  |                         | Total ite        | ems: 1 🛛 🗙 Clear Fi  |
|-----------------------|---------------------------|--------------------------------------|--------------------------|------------------------------|------------------------------|------------------|-------------------------|------------------|----------------------|
| quipment ID 🗅         | Equipment Group           | Incident ID/Defect Card ID           | Date                     | Originating Road             | Car Mark Owner               | Interchange Rule | Defect                  | Location         | Status               |
| RAIL7761              | RACK                      | RAIL00654863                         | 06-23-2021               | RAIL                         | RAIL                         | Rule 1           | D - Derailment/Accident | Saint Joseph, MO | Disposition Requeste |
|                       |                           |                                      |                          |                              |                              |                  |                         |                  |                      |

## Agenda

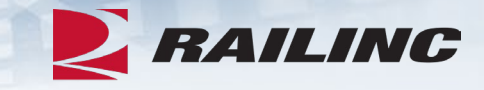

- DDCT Overview
- Permissions
- FindUs.Rail & Notifications
- Requesting DDCT Access
- DDCT Walkthrough for Shop Users
- Reporting a Car on Hand
- Reporting Repairs & Repair History
- Unexpected Arrival Process Walkthrough
- User Guide Walkthrough
- Tips and Tricks

#### **Documentation Tab**

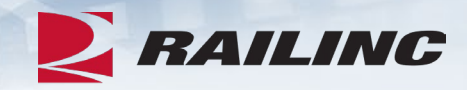

| R                                | AILING                                                                                                    | Damaged                | and Defective Car T       | racking System              |                |        |         |       |                    |                                      |   |
|----------------------------------|----------------------------------------------------------------------------------------------------|------------------------|---------------------------|-----------------------------|----------------|--------|---------|-------|--------------------|--------------------------------------|---|
| Home                             | Search                                                                                                    | Incidents <del>-</del> | Damaged Cars <del>-</del> | Defective Cars <del>-</del> | Defect Cards 🗸 | Shop 🔫 | Tools 🗸 | ICB 🛨 | Admin <del>-</del> | Documentation <del>-</del>           | π |
| Welco<br>News a                  | ome to th<br>and Updates                                                                                                    | e Damaged<br>s         | and Defective C           | ar Tracking Syst            | em.            |        |         |       |                    | Task Demos<br>Webinars<br>User Guide |   |
| Dama<br>Railin<br>DDCT<br>This n | Damaged and Defective Car Tracking (DDCT) Release         Railinc is pleased to announce the newest release of the Damaged and Defective Car Tracking (DDCT) system that occured on Monday, June 29, 2020 at 10:00EDT.         DDCT Release Highlights         This release of DDCT includes the following enhancements to support the rail industry:         • Searches will now default the start date to 1/1/2011, to include all dates |                        |                           |                             |                |        |         |       |                    |                                      |   |

Clicking the Documentation tab from the menu bar will populate a drop-down menu with links to helpful documentation including DDCT Task Demos, webinars and the DDCT User Guide.

#### **DDCT User Guide**

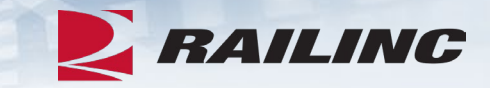

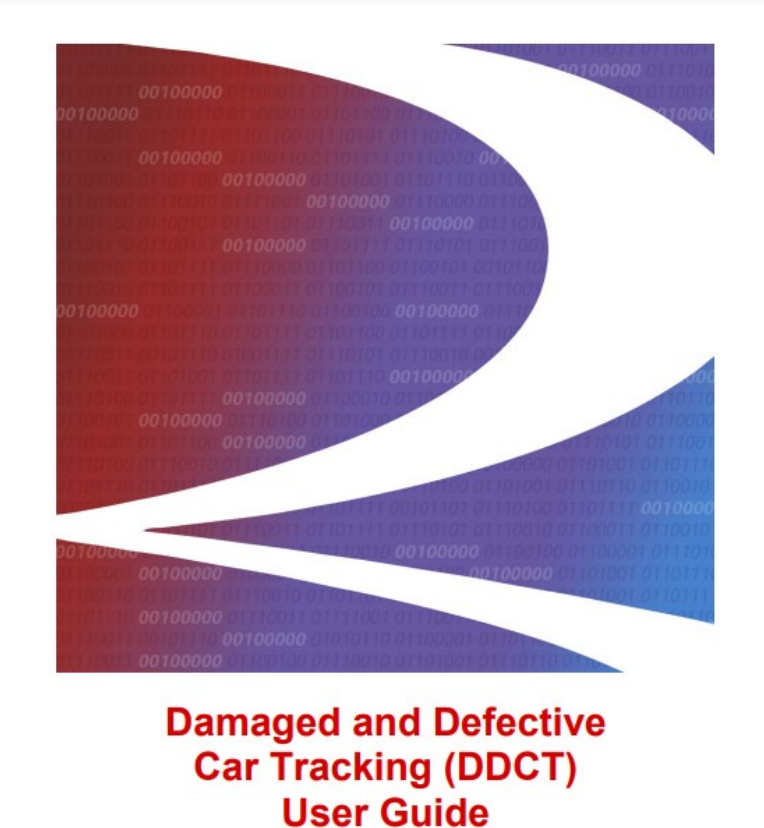

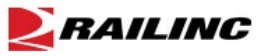

© 2023 Railinc. All Rights Reserved.

Last Updated: July 2023

#### **Table of Contents**

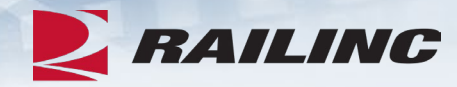

#### DDCT User Guide

#### **Table of Contents**

| Learning about DDCT                                                           | . 1 |
|-------------------------------------------------------------------------------|-----|
| Annotation Terminology                                                        | . 2 |
| General User Interface and System Requirements                                | 3   |
| Accessing the Railinc Customer Success Center                                 | 3   |
| Getting Started                                                               | . 4 |
| Register to Use Railinc SSO                                                   | 4   |
| Role-Based Application                                                        | 4   |
| Requesting DDCT Access                                                        | 5   |
| DDCT and FindUs.Rail Requirements                                             | 6   |
| Logging in to DDCT                                                            | 10  |
| Search                                                                        | 12  |
| Viewing Search Results                                                        | 15  |
| Viewing Incident Car Details                                                  | 16  |
| Viewing Defect Card Details                                                   | 18  |
| Viewing ICB Records                                                           | 19  |
| Exporting Search Results                                                      | 19  |
| Incidents                                                                     | 20  |
| Create Incident                                                               | 20  |
| Creating Rule 1 and 108 Incidents                                             | 28  |
| VFLT Incident Details Processing                                              | 29  |
| Adding/Removing/Viewing Attachments                                           | 31  |
| Saving a Draft Incident                                                       | 35  |
| Viewing Incident Drafts                                                       | 36  |
| Printing Car Details                                                          | 38  |
| Equipment Restenciled via Umler/DDCT Rules                                    | 39  |
| Remove From Incident                                                          | 40  |
| Re-Add Car (Rule 96 and Rule 107 only)                                        | 41  |
| Truck Hunting (THD) and Equipment Advisory (EA) and Informational Notice (IN) | 42  |
| Audit Log                                                                     | 45  |
| Update Incidents                                                              | 47  |
| Third Party Requests                                                          | 48  |
| Assigning to Third Party                                                      | 48  |
| Accepting/Rejecting Third Party Requests                                      | 51  |
| Autocloses                                                                    | 53  |
| Autoclose Rule 1 Incident - 3 Loaded Trips                                    | 53  |
| Autoclose Rule 95, 107 Incidents and Defect Cards                             | 53  |

#### Getting Started

#### DDCT and FindUs.Rail Requirements

**Per AAR Interchange Rule 114, all DDCT system users are required to register in the FindUs.Rail directory before being granted access to the system.** FindUs.Rail is a centralized database that enables users to review their company's contact information via the web. This centralized repository of contact information helps reduce time spent by railroad departments, private Car Owners, and leasing companies across the rail industry from searching for the same contact information. Users are able to query contacts, agency relationships for a category and the MARK parent relationship.

In order to identify Repair Shops, Scrapper, Pre-trip, and Storage Facilities for disposition within DDCT and in order for these facilities to report their completion of repairs, they must be registered in FindUs.Rail. This registration includes specifying a valid SPLC for each physical location, category functions and specific limitations—capacities relative to each location.

#### Notes:

- If no FindUs.Rail contact is provided, then all DDCT notifications are sent to the Umler Car Mark Owner.
- Handling Carriers need to select the appropriate "Handling Carrier Damaged Car Management, Handling Carrier Defective Car Management and/or Handling Carrier ICB Management" category in FindUs.Rail.
- Car Mark Owners need to select the appropriate "Mark Owner Damaged Car Management, Mark Owner Defective Car Management and/or Mark Owner ICB Management" category in FindUs.Rail.
- Shops, scrap, pre-trip, or storage facilities need to select the appropriate "Repair Shop, Pre-Trip, Storage, or Scrap facilities" category in FindUs.Rail.
- Consult the <u>FindUs.Rail User Guide</u> for complete instructions on using the FindUs.Rail system.

#### **DDCT User Guide: Shop Section**

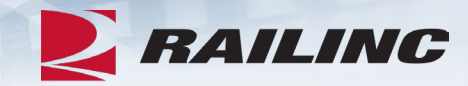

#### DDCT User Guide

| Accept/Reject Salvage Value                                                |     |
|----------------------------------------------------------------------------|-----|
| Car Dismantling Procedure for Incidents Created Prior to February 21, 2017 |     |
| Defect Cards                                                               |     |
| Create Defect Card                                                         | 91  |
| Creating a Defect Card that is Not Associated with an Incident             | 91  |
| Creating a Defect Card that is Associated with an Incident                 |     |
| Saving a Defect Card                                                       | 97  |
| Saving a Defect Card as a Draft                                            |     |
| Report Defect Card Repairs                                                 |     |
| View Defect Card Drafts                                                    | 100 |
| Shop                                                                       | 101 |
| Report Car On Hand                                                         | 102 |
| Reporting Unexpected Cars On Hand                                          | 107 |
| Cars Dispositioned to Shop                                                 | 107 |
| Cars On Hand                                                               | 109 |
| Report Repairs                                                             |     |
| Intermediate Shop Complete                                                 | 113 |
| Repair History                                                             |     |

### **Flow Diagrams**

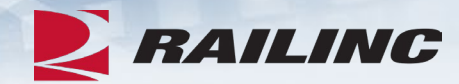

DDCT Flow Diagrams

#### Rule 107 — Car Repair

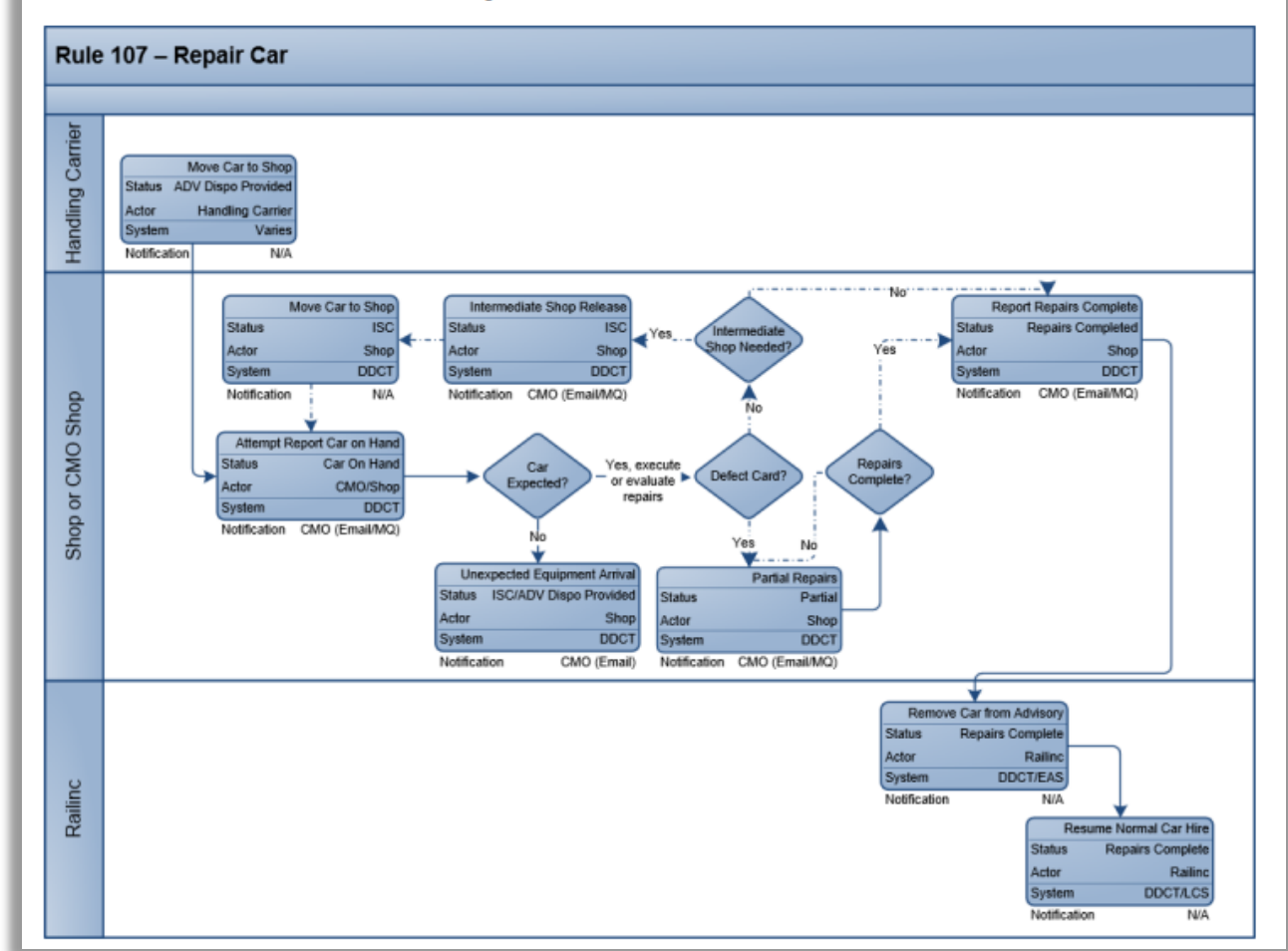

## Agenda

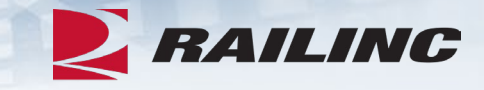

- DDCT Overview
- Permissions
- FindUs.Rail & Notifications
- Requesting DDCT Access
- DDCT Walkthrough for Shop Users
- Reporting a Car on Hand
- Reporting Repairs & Repair History
- Unexpected Arrival Process Walkthrough
- User Guide Walkthrough
- Tips and Tricks

### **Tips & Tricks: Utilizing the Search Screen**

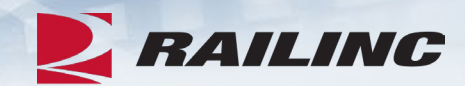

| arch Incident, Defect Card, and ICB Record                  |                           |                                                                | C Reset Q Sea |
|-------------------------------------------------------------|---------------------------|----------------------------------------------------------------|---------------|
| quipment ID                                                 |                           |                                                                |               |
| ] Include Third Party Requests                              |                           |                                                                |               |
| icident ID/Defect Card ID                                   |                           | ICB ID                                                         |               |
| om Date<br>01-01-2011                                       | Ð                         | Disposition Shop Mark                                          |               |
| Date<br>08-29-2021                                          | ē                         | Shop Couplet SPLC                                              |               |
|                                                             |                           | Equipment Group                                                |               |
| Search As: OHC OCMO OBoth                                   | _                         | All                                                            |               |
| Rule/Defect Card/Record: Toggie all Rule 1 Rule 95          | ,                         | Location SPLC                                                  |               |
| Kule 108     Kule 108     ICB Record                        | Card                      | Incident Type<br>All                                           |               |
| Status: 🗹 Open<br>🗹 Closed                                  |                           | Defect Type<br>All                                             |               |
|                                                             |                           | Removal Reasons:                                               | Clear         |
|                                                             |                           | Autoclose - 3 loaded moves<br>Autoclose - 48 months<br>Expired |               |
| Equipment Status: Note: Statuses marked with an asterisk (* | ★) are in DDCT end state. |                                                                |               |
| Toggle all                                                  | Toggle In Progress States | Toggle End States                                              |               |
| Vew New                                                     | Settlement Offered        | Settlement Accepted*                                           |               |
| Actual DV/Disposition Requested                             | Settlement Rejected       | Car Repairs Completed*                                         |               |
| Actual DV/Disposition Provided                              | Car On Hand               | Dismantiea*                                                    |               |
| Disposition Provided                                        | Intermediate Shop Com     | plete                                                          |               |
| Salvage Value Provided                                      |                           | •                                                              |               |
|                                                             |                           |                                                                |               |

#### **Railinc.com Product Training**

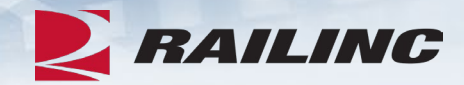

|         |                     | E MALE    |           | 5 4 1           | NN        |
|---------|---------------------|-----------|-----------|-----------------|-----------|
|         | Products & Services | Resources | Support ~ | About Railinc ~ | Careers ~ |
| RAILINC | A 100               |           |           | 001001101 11    | 10000 110 |

Home > Products & Services > Damaged and Defective Car Tracking

#### Damaged and Defective Car Tracking

Users of Damaged and Defective Car Tracking (DDCT) can easily update, retrieve, and share information in a timely manner. DDCT interfaces with many of Railinc's products for a near-seamless experience that facilitates better equipment management, improved rail safety, and reduced administrative costs.

Damaged cars are handled in accordance with AAR Interchange Rule 107, and defective cars are handled in accordance with AAR Interchange Rules 1, 96, and 108. AAR Interchange Rule 95 is used for any damaged equipment that can be returned to service.

Demos and webinars below provide overviews of the most recent DDCT updates.

#### **DDCT Task Demos**

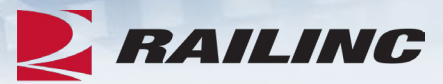

#### Damaged and Defective Car Tracking

Users of Damaged and Defective Car Tracking (DDCT) can easily update, retrieve, and share information in a timely manner. DDCT interfaces with many of Railinc's products for a near-seamless experience that facilitates better equipment management, improved rail safety, and reduced administrative costs.

Damaged cars are handled in accordance with AAR Interchange Rule 107, and defective cars are handled in accordance with AAR Interchange Rules 1, 96, and 108. AAR Interchange Rule 95 is used for any damaged equipment that can be returned to service.

Demos and webinars below provide overviews of the most recent DDCT updates.

业 More On This Page:

DDCT Training Resources

Get Started with DDCT

#### DDCT Task Demos and Webinars

Railinc has developed a series of online training demos to help railroads, equipment owners, repair shops and pre-trip, scrap and storage locations learn how to use the Damaged and Defective Car Tracking (DDCT) system. The DDCT system affects the reporting, documentation and management of damaged and defective equipment under AAR rules 1, 95, 96, 107 and 108. The demos below cover how to use the DDCT system for each of these rules. For more information, you can also review the DDCT User Guide.

NOTE: Please turn on your speakers to hear the presentations.

## **Upcoming Survey**

#### • May 19<sup>th</sup> – June 2<sup>nd</sup>

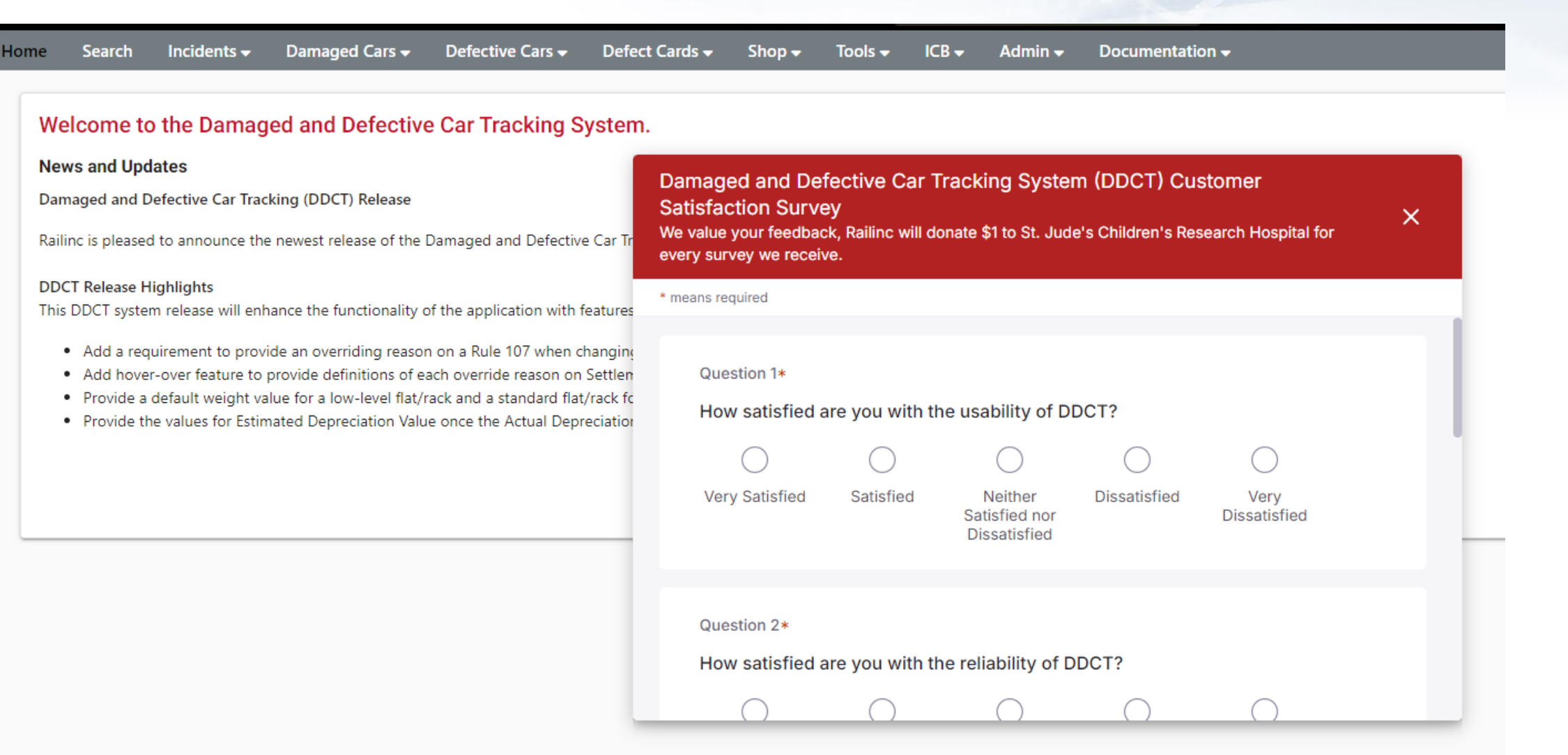

RAILINC

## Railinc Keeps You Moving.

**Jennifer Collins** 

Phone: 877-RAILINC Email: csc@railinc.com

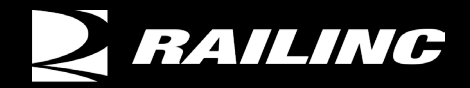

Mailinc @Railinc

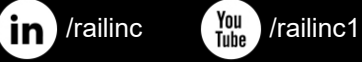

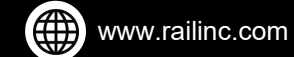